คู่มือการใช้งานระบบการยืม-ส่งใช้เงินยืมด้วยช่องทางอิเล็กทรอนิกส์ (Scan to Pay : S2P)

(สำหรับ User - ผู้ยืม)

| สารบัญ                                                          | หน้า |
|-----------------------------------------------------------------|------|
| 1. การเข้าใช้งานระบบ                                            | 1    |
| - ใช้งานเอง                                                     |      |
| - ตัวแทน                                                        |      |
| 2. คำร้องยืมเงิน                                                | 3    |
| <ul> <li>ขั้นตอนการสร้างคำร้องขอยืมเงินสด</li> </ul>            |      |
| - ขั้นตอนการสร้างคำร้องขอมีบัตรเครดิต/ขอเปิดวงเงิน/ขอขยายวงเงิน |      |
| <ul> <li>กรณีที่ใบคำร้อง ส่งคืนแก้ไขจากทางคลัง</li> </ul>       |      |
| 3. อัลบั้มใบเสร็จ                                               | 23   |
| <ul> <li>ขั้นตอนการสร้างอัลบั้มและ การอัพโหลดใบเสร็จ</li> </ul> |      |
| 4. ใบรับใบสำคัญ                                                 | 26   |
| <ul> <li>ขั้นตอนการดาวน์โหลดใบรับใบสำคัญ</li> </ul>             |      |
| 5. คืนเงินยืม                                                   | 27   |
| - คืนเงินด้วยใบเสร็จ                                            |      |
| <ul> <li>ขั้นตอนการคืนเงินด้วยใบเสร็จ</li> </ul>                |      |
| - คืนเงินด้วยเงินสด                                             | 32   |
| <ul> <li>ขั้นตอนการคืนเงินด้วยเงินสด (สลิปโอนเงิน)</li> </ul>   |      |
| 6. สถานะเงินยืม                                                 | 36   |
| - การตรวจสอบสถานะการคืนเงิน                                     |      |
| 7. บัตรเครดิต                                                   | 38   |
| - ขั้นตอนการดูรายละเอียดบัตรเครดิต                              |      |
| 8. จัดการสิทธิตัวแทน                                            | 40   |
| - ขั้นตอนการเพิ่มสิทธิ์ตัวแทน                                   |      |

# สารบัญ

43

## หน้า

# 1. การเข้าใช้งานระบบ

ผู้ยืมสามารถเข้าใช้งานด้วยขั้นตอนดังนี้

- 1.1. เปิด Website <u>https://ktre.kmutt.ac.th/</u>
- 1.2. ระบบเข้าสู่หน้าจอ Login ผู้ยืม

|            | เข้าสู่ระบบ        |
|------------|--------------------|
| ชื่อผู้ใช้ |                    |
| ชื่อผู้ใช้ |                    |
| รหัสผ่าน   |                    |
| รหัสผ่าน   |                    |
| ۲          | ใช้งานเอง 🔘 ตัวแทน |
|            | เข้าสู่ระบบ        |
|            |                    |

- 1.3. ผู้ยืมเลือกเข้าใช้งานเอง หรือ ตัวแทนเลือกเข้าใช้งาน
  - 1.3.1. กรณีผู้ยืมเลือกใช้งานเอง
    - ทำการกรอกชื่อผู้ใช้งาน และ รหัสผ่าน
    - กดปุ่ม เข้าสู่ระบบ
    - ระบบเข้าสู่หน้าคำร้องยืมเงิน
  - 1.3.2. กรณีผู้ยืมเป็นตัวแทน
    - ทำการกรอกชื่อผู้ใช้งาน และ รหัสผ่าน
    - กดปุ่ม เข้าสู่ระบบ
    - ระบบจะให้เลือกชื่อผู้ใช้งาน (ชื่อผู้ยืมที่ให้สิทธิเป็นตัวแทน)

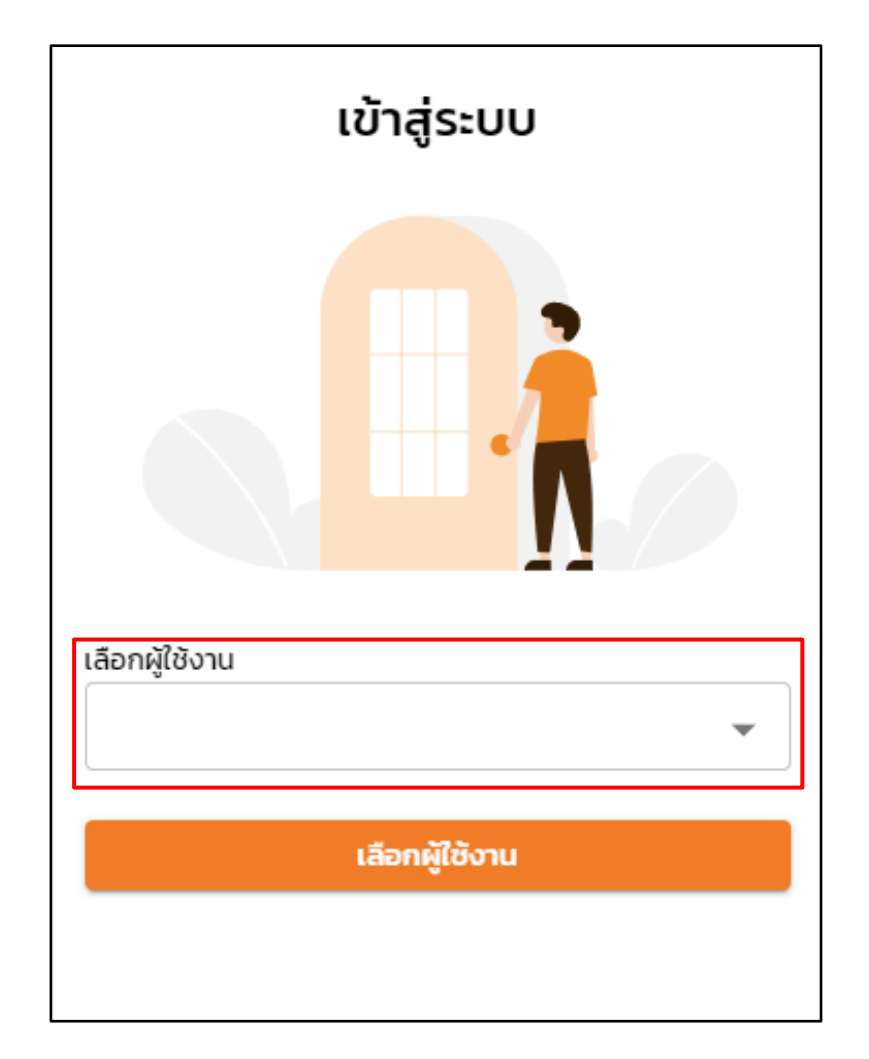

- กดปุ่ม เลือกผู้ใช้งาน
- ระบบเข้าสู่หน้าคำร้องยืมเงิน

# 2. เมนูคำร้องยืมเงิน

# 2.1. ขั้นตอนการสร้างคำร้องขอยีมเงินสด

## 2.1.1. กดปุ่ม สร้างคำร้องยืมเงิน

| ≡ KM          | สำนักงานคลัง - ระบบติดตามเงินยืม                        |         | ชื่อจริง 21 นามสกุล 21 |
|---------------|---------------------------------------------------------|---------|------------------------|
| คำร้องยืมเงิน |                                                         |         |                        |
| คำค้นหา       | ประเภทเงินยืม สถานะคำขอ<br>ทั้งหมด <del>→</del> ทั้งหมด | 🗸 ค้นหา | สร้างคำร้องยืมเงิน     |

#### 2.1.2. เลือกประเภทเงินยืม เลือก **เงินสด**

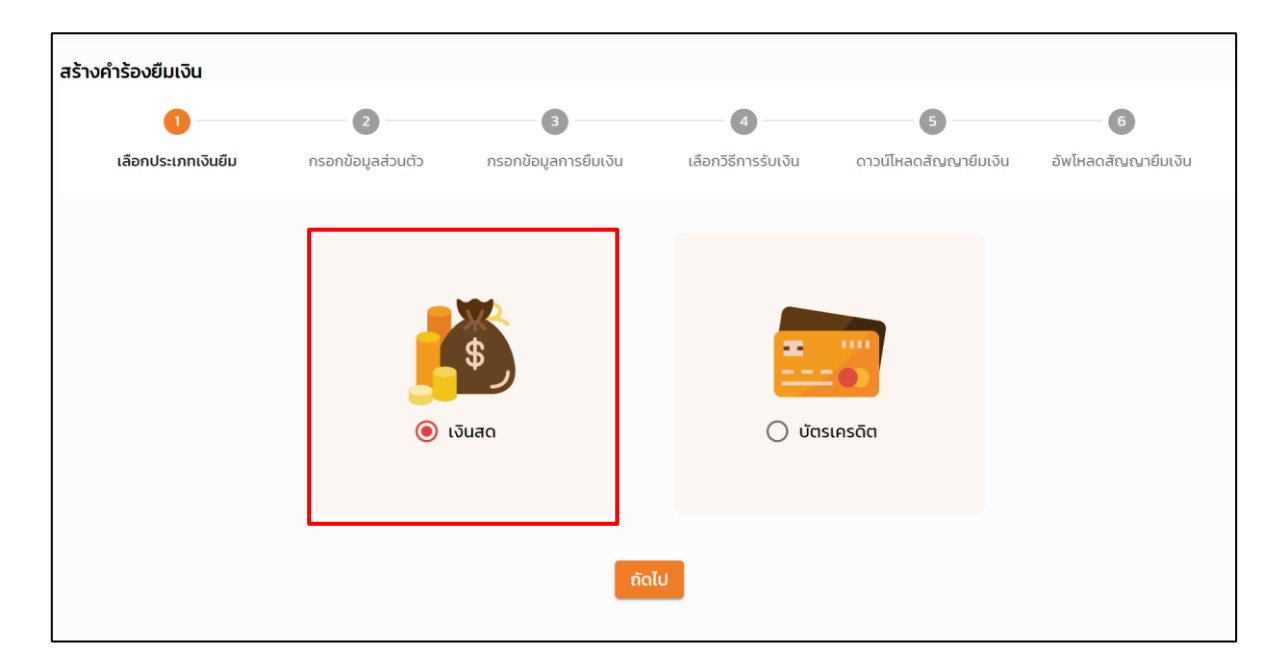

## 2.1.3. กดปุ่ม **ถัดไป**

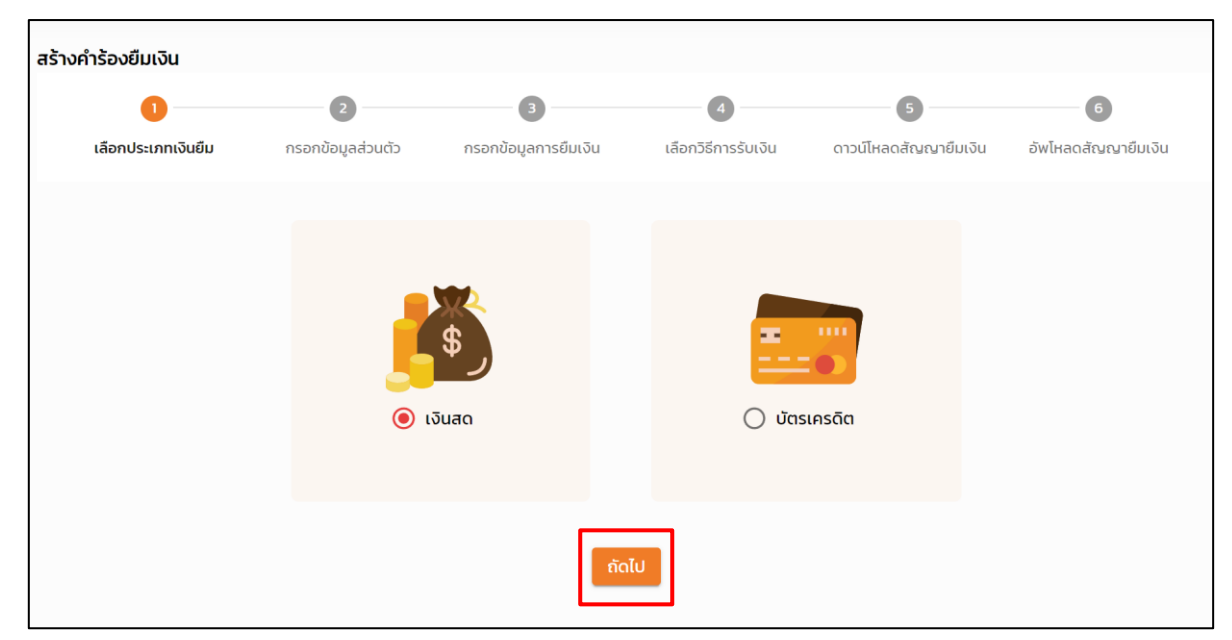

 2.1.4. หน้ากรอกข้อมูลส่วนตัว ในหน้านี้ให้ตรวจสอบข้อมูลของผู้ยืม หากข้อมูลส่วนตัวของผู้ยืมไม่ ถูกต้อง ต้องการแก้ไข อัพเดทข้อมูล กรุณาติดต่อ สำนักคอมพิวเตอร์

| สร้างคำร้องยืมเงิน |                   |                                                     |                                                         |                       |                     |
|--------------------|-------------------|-----------------------------------------------------|---------------------------------------------------------|-----------------------|---------------------|
| 0                  | 2                 | 3                                                   | 4                                                       | 5                     | 6                   |
| เลือกประเภทเงินยืม | กรอกข้อมูลส่วนตัว | กรอกข้อมูลการยืมเงิน                                | เลือกวิธีการรับเงิน                                     | ดาวน์โหลดสัญญายืมเงิน | อัพโหลดสัญญายืมเงิน |
|                    | (ข้อมูลจาก        | กรอกรายละเอียดคำร้อ<br>ทาง สำนักคอมพิวเตอร์ ถ้าต้อง | งยืมเงิน : ประเภทเงินสด<br>งการแก้ไข กรุณาติดต่อ สำนักค | อมพิวเตอร์)           |                     |
|                    | ชื่อ              |                                                     | นามสกุล                                                 |                       |                     |
|                    | ชื่อจริง 1        |                                                     | นามสกุล 1                                               |                       |                     |
|                    | รหัสพนักงาน       |                                                     | ตำแหน่ง                                                 |                       |                     |
|                    | 1                 |                                                     | นักวิเคราะห์แผนและง                                     | บประมาถ               |                     |
|                    | คณะ/สำนัก/กล      | 00                                                  | ภาควิชา/สายวิชา/หน่วยงาน                                |                       |                     |
|                    | คณะสถา            | เป็ตยกรรมศาสตร์และ                                  | dapartment 3                                            |                       |                     |
|                    | เบอร์โทรศัพท์     |                                                     | อีเมล                                                   |                       |                     |
|                    | 1234567           | 890                                                 | employee1@kmutt                                         | .ac.th                |                     |
|                    |                   | ย้อนกลับ                                            | ຄັດໄປ                                                   |                       |                     |

## 2.1.5. กดปุ่ม **ถัดไป**

| สร้างคำร้องยืมเงิน |                   |                                                     |                                                         |                       |                     |
|--------------------|-------------------|-----------------------------------------------------|---------------------------------------------------------|-----------------------|---------------------|
| 0                  | 2                 | 3                                                   | 4                                                       | 6                     | 6                   |
| เลือกประเภทเงินยืม | กรอกข้อมูลส่วนตัว | กรอกข้อมูลการยืมเงิน                                | เลือกวิธีการรับเงิน                                     | ดาวน์โหลดสัญญายืมเงิน | อัพโหลดสัญญายืมเงิน |
|                    | (ข้อมูลจากเ       | กรอกรายละเอียดคำร้อ<br>าาง สำนักคอมพิวเตอร์ ถ้าต้อง | งยืมเงิน : ประเภทเงินสด<br>งการแก้ไข กรุณาติดต่อ สำนักค | อมพิวเตอร์)           |                     |
|                    | ชื่อ              |                                                     | นามสกุล                                                 |                       |                     |
|                    | ชื่อจริง 1        |                                                     | นามสกุล 1                                               |                       |                     |
|                    | รหัสพนักงาน       |                                                     | ตำแหน่ง                                                 |                       |                     |
|                    | 1                 |                                                     | นักวิเคราะห์แผนและงา                                    | บประมาถ               |                     |
|                    | คณะ/สำนัก/กอ      | <i>ა</i>                                            | ภาควิชา/สายวิชา/หน่วยงาน                                |                       |                     |
|                    | คณะสถา            | ปัตยกรรมศาสตร์และ                                   | dapartment 3                                            |                       |                     |
|                    | เบอร์ไทรศัพท์     |                                                     | อีเมล                                                   |                       |                     |
|                    | 1234567           | 890                                                 | employee1@kmutt.                                        | ac.th                 |                     |
|                    |                   | ีย้อนกลับ                                           | ถัดไป                                                   |                       |                     |

## 2.1.6. หน้ากรอกข้อมูลการยืมเงิน ให้ผู้ยืมทำการกรอกข้อมูลการยืมเงินให้ครบถ้วน

| 0            |                       | 0                                    | 3                                       | 0                                        |           | 6                |              | - 6             |
|--------------|-----------------------|--------------------------------------|-----------------------------------------|------------------------------------------|-----------|------------------|--------------|-----------------|
| เลือกประเภทเ | เงินยืม กะ            | รอกข้อมูลส่วนตัว <b>ก</b>            | เรอกข้อมูลการยืมเงิน                    | เลือกวิธีการรับเง                        | จิน       | ดาวน์ไหลดสัญญาย่ | ຈົມເຈັນ      | อัพโหลดสัญญายืม |
|              |                       | r                                    | ารอกรายละเอียดคำร้อง<br>(กรุณาทรอกข้อมู | เย็มเงิน : ประเภทเงิเ<br>ลให้ครบทุกช่อง) | DBU       |                  |              |                 |
|              | เรียน                 |                                      |                                         |                                          |           |                  |              |                 |
|              | ห้วหน้าภาควิ          | ชาในคณะวิศวกรรมศาส                   | สตร์                                    |                                          |           |                  |              |                 |
|              | ประเภทการขอยืม        |                                      |                                         |                                          |           |                  |              |                 |
|              | การจัดชือจัด          | าจ้าง หรือค่าใช้จ่ายอื่นๆ            | i                                       |                                          |           |                  |              | *               |
|              |                       |                                      |                                         |                                          |           |                  | ເພັ່ນ        |                 |
|              | วัตถุประสงค์          | .ที่ต้องการยิมเงิน                   |                                         |                                          |           |                  | วัตถุประสงค์ |                 |
|              |                       |                                      |                                         |                                          |           |                  |              |                 |
|              | 5αηι                  | ประสงค์                              |                                         | ຈຳແ                                      | เวนเจิน   |                  |              |                 |
|              | 1 กดสะ                | งบระบบเงินยิม                        |                                         | 100,0                                    | 899.99    | แก้ไข            | au           |                 |
|              |                       |                                      |                                         |                                          |           |                  |              |                 |
|              | จำนวนเงินที่ต้องการ   | ιδυ                                  | ช่วงเวลาที่ต้องการยืมเงิน               | -                                        | สิ้นสุด   |                  |              |                 |
|              | 1                     | 100,000.00                           | 09-05-2565                              |                                          | 09-       | 05-2565          |              | 3               |
|              | เงินยืมเบิกจ่ายจาก    |                                      |                                         |                                          | รหัสหน่ว  | ยงาน             |              |                 |
|              | มจธ.(บางมด            | <ol> <li>คณะวิศวกรรมศาสตร</li> </ol> | Ś                                       | *                                        | 1070      | 00000            |              | *               |
|              | น่าไปใช้กับเงินกองทุเ | u                                    |                                         |                                          | แหล่งที่ม | าของเงินทุน      |              |                 |
|              | 0100 กองทุ            | ุ่นทั่วไป                            |                                         | Ŧ                                        | เงินง     | งบประมาณ         |              | *               |
|              | ชื่อโครงการ           |                                      |                                         |                                          | รหัสโครง  | onns             |              |                 |
|              | ชื่อโครงการ           |                                      |                                         |                                          | รหัส      | โครงการ          |              |                 |
|              | มอบดันทะให้กับ        | ชื่อ-นามสกุล                         |                                         |                                          | เลขบัตรเ  | ประชาชน          |              |                 |
|              | นาย 👻                 | ชื่อ-นามสกุล                         |                                         |                                          | เลขเ      | มัตรประชาชน      |              |                 |

- กรณีนำเงินไปใช้กับกองทุนวิจัย (0300) หรือ กองทุนบริการวิชาการ (0400) หากเลือก แหล่งที่มาของเงินทุน <u>เงินวิจัยภายนอก</u> ผู้ยืมต้องทำการใส่ชื่อโครงการและรหัสโครงการ ด้วย
- หากไม่มีผู้รับมอบฉันฑะ ให้เว้นว่างไว้
- 2.1.7. กดปุ่ม **ถัดไป**

| 0                 | 0                                    | 3                                          | 0                                       | 6                     | 6                  |
|-------------------|--------------------------------------|--------------------------------------------|-----------------------------------------|-----------------------|--------------------|
| เลือกประเภทเงินยึ | ม กรอกข้อมูลส่วนด้ว <b>ก</b>         | เรอกข้อมูลการยืมเงิน                       | เลือกวิธีการรับเงิเ                     | ดาวน์ไหลดสัญญายืมเงิน | อัพใหลดสัญญายืมเงิ |
|                   | л                                    | เรอกรายละเอียดคำร้องยี<br>(กรุณากรอกข้อมูล | ุ่มเงิน : ประเภทเงินส<br>ให้ครบทุกช่อง) | ia                    |                    |
| ទើន               | iu                                   |                                            |                                         |                       |                    |
|                   | ้าวหน้าภาควิชาในคณะวิศวกรรมศาล       | เตร์                                       |                                         |                       |                    |
| Us                | ะเภทการขอยืม                         |                                            |                                         |                       |                    |
|                   | การจัดชือจัดจ้าง หรือค่าใช้จ่ายอื่นๆ |                                            |                                         |                       | •                  |
|                   | วัตถุประสงค์ที่ต้องการยืมเงิน        |                                            |                                         | ເຈັ<br>ວັດຖຸປ         | ใน<br>ระสงค์       |
|                   | วัตถุประสงค์                         |                                            | ຈຳມວ                                    | นเงิน                 |                    |
|                   | 1 ทดสอบระบบเงินยิ่ม                  |                                            | 100,00                                  | 98.00 <u>แก้ไข</u> ล  | U                  |
| จ่า               | นวนเงินที่ต้องการยืม                 | ช่วงเวลาที่ต้องการยืมเงิน                  |                                         | สิ้นสุด               |                    |
|                   | 100,000.00                           | 09-05-2565                                 |                                         | 09-05-2565            |                    |
| 131               | มขึมเบิกจ่ายจาก                      |                                            |                                         | รศัสหน่วยงาน          |                    |
|                   | มจธ.(บางมด) คณะวิศวกรรมศาสต:         | ś                                          | *                                       | 10700000              | *                  |
| dı                | ไปใช้กับเงินกองทุน                   |                                            |                                         | แหล่งที่มาของเงินทุน  |                    |
|                   | 0100 กองทุนทั่วไป                    |                                            | Ŧ                                       | เงินงบประมาณ          |                    |
| <i>6</i> a        | โครงการ                              |                                            |                                         | รหัสโครงการ           |                    |
|                   | ชื่อโครงการ                          |                                            |                                         | รหัสโครงการ           |                    |
| ua                | บดันทะให้กับ ชื่อ-นามสกุล            |                                            |                                         | เลขบัตรประชาชน        |                    |
|                   | นาย 👻 ชื่อ-นามสกุล                   |                                            |                                         | เลขบัตรประชาชน        |                    |

8. หน้าเลือกวิธีการรับเงิน ผู้ยืมสามารถเลือกวิธีการรับเงินได้ 2 วิธี ได้แก่ โอนเงิน และ เซ็คทั้งนี้
 จำนวนเงินที่รับต้องเท่ากับจำนวนเงินที่ขอยืม

| สร้างคำร้องยืมเงิน                                                              |                   |                              |                        |                       |                       |  |
|---------------------------------------------------------------------------------|-------------------|------------------------------|------------------------|-----------------------|-----------------------|--|
| 0                                                                               | 2                 | 3                            | 4                      | 5                     | 6                     |  |
| เลือกประเภทเงินยืม                                                              | กรอกข้อมูลส่วนตัว | กรอกข้อมูลการยืมเงิน         | เลือกวิธีการรับเงิน    | ดาวน์โหลดสัญญายืมเงิน | อัพโหลดสัญญายืมเงิน   |  |
| โอนเงิน                                                                         |                   |                              |                        |                       | เพิ่มการ<br>ไอนเงิน   |  |
| รับเช็ค                                                                         |                   |                              |                        |                       | ี เพิ่มการรับ<br>เช็ค |  |
|                                                                                 | จำนวนเงินที่รั    | บรวม 0.00 ต้องมีค่าเท่ากับจำ | ำนวนที่ขอยืม 100,000.0 | 0 ถึงจะยืนยันได้      |                       |  |
| ถ้าเลือกโอนเงินเป็นบุคคล และ ชื่อบัญชีไม่ตรงกับ เจ้าของคำร้อง ต้องมีการมอบฉันทะ |                   |                              |                        |                       |                       |  |
|                                                                                 |                   | ย้อนกลับ                     | ยืนยัน                 |                       |                       |  |

โอนเงิน – บัญชีประเภทบุคคล โปรแกรมจะชื่อตาม User หรือ ที่ได้มอบรับฉันทะ

| รับเงินโอน                                                 | ×    |
|------------------------------------------------------------|------|
| ประเภทบัญชี                                                |      |
| บัญชีประเภทบุคคล                                           | •    |
| ชื่อบัญชี                                                  |      |
| ชื่อจริง 1 นามสกุล 1                                       |      |
| เลขที่บัญชี                                                |      |
| เลขที่บัญชี                                                |      |
| ธนาคาร                                                     |      |
| ธนาคาร                                                     |      |
| สาขา                                                       |      |
| สาขา                                                       |      |
| จำนวนเงิน(บาท)                                             |      |
| 50                                                         | ,000 |
| *บุคลากรมจธ. ใช้บัญชีเงินเดือน / สวัสดิการ ในการรับโอนเงิน |      |
| บันทึก                                                     | ปิด  |

| ประเภทบัญชี                                                |   |
|------------------------------------------------------------|---|
| บัญชีประเภทหน่วยงาน                                        | - |
| ชื่อบัญชี                                                  |   |
| ชื่อบัญชี                                                  |   |
| เลขที่บัญชี                                                |   |
| เลขที่บัญชี                                                |   |
| ธนาคาร                                                     |   |
| ธนาคาร                                                     |   |
| สาขา                                                       |   |
| สาขา                                                       |   |
| จำนวนเงิน(บาท)                                             |   |
|                                                            |   |
| *บุคลากรมจธ. ใช้บัญชีเงินเดือน / สวัสดิการ ในการรับโอนเงิน |   |
| บันทึก                                                     | Ū |
| ซ็ค – ต้องกรอกให้ครบ                                       |   |
| รับเช็ค ×                                                  |   |
|                                                            |   |

บันทึก

จัดจ้างทดสอบ จำนวนเงิน(บาท) 50,000 ปิด

| สร้าง | สร้างคำร้องยืมเงิน                                                                                                    |                        |                      |                     |                       |                     |  |  |  |
|-------|----------------------------------------------------------------------------------------------------|------------------------|----------------------|---------------------|-----------------------|---------------------|--|--|--|
|       | 0                                                                                                    | 2                      | 3                    | 4                   | 5                     | 6                   |  |  |  |
|       | เลือกประเภทเงินยืม                                                                                                    | กรอกข้อมูลส่วนตัว      | กรอกข้อมูลการยืมเงิน | เลือกวิธีการรับเงิน | ดาวน์โหลดสัญญายืมเงิน | อ้พโหลดสัญญายืมเงิน |  |  |  |
| ໂອເ   | มเงิน                                                                                                    |                        |                      |                     |                       | เพิ่มการ<br>โอนเงิน |  |  |  |
|       | ประเภทบัญชี                                                                                                    | ชื่อบัญชี เลขที่เ      | มัญชี ธนาคาร         | สาขา                | จำนวนเงิน             | 1 1                 |  |  |  |
|       | 1 บัญชีประเภทบุคคล                                                                                                    | ชื่อจริง 1 นามสกุล 1 - | -                    | -                   | 50,000.00             | แก้ไข ลบ            |  |  |  |
| รับ   | เช็ค                                                                                                    |                        |                      |                     |                       | เพิ่มการรับ<br>เช็ค |  |  |  |
|       | ชื่อบัญชี                                                                                                    |                        |                      |                     | จำนวนเงิน             | 1                   |  |  |  |
|       | 1 จัดจ้างทดสอบ                                                                                                    |                        |                      |                     | 50,000.00             | แก้ไข ลบ            |  |  |  |
|       | จำนวนเงินที่รับรวม 100,000.00 ต้องมีค่าเท่ากับจำนวนที่ขอยืม 100,000.00 ถึงจะยืนยันได้<br>ถ้าเลือกไอนเงินเป็นบุคคล และ ชื่อบัญชีไม่ตรงกับ เจ้าของคำร้อง ต้องมีการมอบฉันทะ<br>ย้อนกลับ<br>ย้อนกลับ |                        |                      |                     |                       |                     |  |  |  |

2.1.9. เมื่อใส่เงินครบตามจำนวนจะปุ่ม **ยืนยัน** ให้กด

2.1.10. หน้าดาวน์โหลดสัญญายืมเงิน ผู้ยืมสามารถดาวน์โหลดสัญญายืมเงินเพื่อส่งให้ผู้มีอำนาจเซ็น
 อนุมัติและสแกนสัญญาเพื่อแนบ

# ไฟล์สัญญาส่ง สน คลัง โดยกดปุ่ม **ดาวน์โหลดสัญญายีมเงิน**

| สร้างคำร้องยืมเงิน |                   |                                                |                                                 |                       |                     |  |  |  |
|--------------------|-------------------|------------------------------------------------|-------------------------------------------------|-----------------------|---------------------|--|--|--|
| 0                  | 2                 | 3                                              | 4                                               | 5                     | 6                   |  |  |  |
| เลือกประเภทเงินยืม | กรอกข้อมูลส่วนตัว | กรอกข้อมูลการยืมเงิน                           | เลือกวิธีการรับเงิน                             | ดาวน์โหลดสัญญายืมเงิน | อัพโหลดสัญญายืมเงิน |  |  |  |
|                    |                   | สร้างคำร้องยืมเงินป                            | ระเภทเงินสดสำเร็จ                               |                       |                     |  |  |  |
|                    |                   |                                                |                                                 |                       |                     |  |  |  |
|                    | กร                | รุณาดาวน์โหลดเอกสารสัญญายืม<br>แล้วนำกลับมาอัพ | มเงินพร้อมกรอกข้อมูลให้เรียเ<br>โหลดเข้าสู่ระบบ | ร้อย                  |                     |  |  |  |
|                    |                   | 🛓 ดาวน์โหลดส                                   | สัญญายืมเงิน                                    |                       |                     |  |  |  |
|                    |                   | กลับไปหน้าประวัด                               | ติการยื่นคำร้อง                                 |                       |                     |  |  |  |
|                    |                   |                                                |                                                 |                       |                     |  |  |  |

2.1.11. เมื่อดาวน์โหลดสัญญายืมเงิน ระบบจะแสดงหน้า หน้าอัพโหลดสัญญายืมเงิน เพื่อแสดงข้อมูล และรายละเอียดของเงินยืม

| สร้างคำร้องยืมเงิน       |                       |                      |                         |                       |                      |
|--------------------------|-----------------------|----------------------|-------------------------|-----------------------|----------------------|
| 0                        |                       | 3                    | 4                       | 5                     | 6                    |
| เลือกประเภทเงินยืม       | กรอกข้อมูลส่วนตัว     | กรอกข้อมูลการยืมเงิน | เลือกวิธีการรับเงิน     | ดาวน์ไหลดสัญญายืมเงิน | อัพโหลดสัญญายืมเงิน  |
|                          |                       | ใบคำร้องเล           | มที่ R65-00185          |                       |                      |
| รายละเอียดคำร้อง         |                       |                      |                         | สถานะ รออัพโหลด       | าสัญญาที่อนุมัติแล้ว |
|                          |                       |                      | ผู้สร้างคำร้อง          |                       |                      |
| ข้อมูลเบืองต้น           |                       |                      | ชื่อ-นามสกุล            | ชื่อจริง 1 นามส       | สกุล 1               |
| เลขที่คำร้อง             | R65-00185             |                      | ตำแหน่ง                 | นักวิเคราะห์แผ        | ผนและงบประมาณ        |
| วันที่สร้างคำร้อง        | 09/05/2565            |                      | คณะ/สำนัก/กอง           | คณะสถาปัตย<br>ออกแบบ  | กรรมศาสตร์และการ     |
|                          |                       |                      | ภาควิชา/สายวิชา/หน่วยงา | u dapartment          | 3                    |
| ประเภทการขอยืม           |                       |                      |                         |                       |                      |
| การจัดชื้อจัดจ้าง หรือค่ | าใช้จ่ายอื่นๆ         |                      |                         |                       |                      |
| วัตถุประสงค์ขอยืมเงิ     | iu                    |                      |                         |                       |                      |
| 1. ทดสอบระบบเงินยืม      |                       | 100,000.             | 00 ארע                  |                       |                      |
| จำนวนเงินรวม             |                       | 100,000.             | 10 ארע                  |                       |                      |
| ช่วงเวลาที่ต้องการยืมเงิ | iu                    | 09/05/256            | 5                       |                       |                      |
| สิ้นสุด                  |                       | 09/05/256            | 5                       |                       |                      |
| วันที่รับเงิน            |                       | -                    |                         |                       |                      |
| วันที่ครบกำหนดส่งใช้เงิ  | นยืม                  | -                    |                         |                       |                      |
| เงินยืมฉบับนี้เบิกจ่าย   | เจาก                  |                      |                         |                       |                      |
| หน่วยงาน                 |                       | มจธ.(บางมด           | ) คณะวิศวกรรมศาสตร์     |                       |                      |
| รหัสหน่วยงาน             |                       | 10700000             |                         |                       |                      |
| นำไปใช้กับ               |                       | กองทุนทั่วไป         |                         |                       |                      |
| ชื่อโครงการ              |                       | -                    |                         |                       |                      |
| รหัสโครงการ              |                       | -                    |                         |                       |                      |
| สัญญายืมเงิน             |                       |                      |                         |                       | แนบสัญญายืมเงิน      |
| เอกสารแนบ                |                       |                      |                         |                       | อัพโหลดเอกสารแนบ     |
| ลบสัญญายืมเงิน           | แก้ไขสัญญายืมเงิน ดาว | นไหลดสัญญายืมเงิน    | ยืนยันการส่งเอกสาร      |                       | กลับหน้าหลัก         |

- ผู้ยืมสามารถ ลบ,แก้ไข หรือ ดาวน์โหลด สัญญาเงินยืมได้โดยการกดที่ปุ่มด้านล่าง
- ผู้ยืมสามารถ แนบสัญญายืมเงิน หรือ เอกสารสารแนบได้

| สร้างคำร้องยืมเงิน          |                      |                      |                        |                       |                                     |
|-----------------------------|----------------------|----------------------|------------------------|-----------------------|-------------------------------------|
| 0                           | 2                    | 3                    | 4                      | 6                     | 6                                   |
| เลือกประเภทเงินยืม          | กรอกข้อมูลส่วนตัว    | กรอกข้อมูลการยืมเงิน | เลือกวิธีการรับเงิน    | ดาวน์โหลดสัญญายืมเงิน | อัพโหลดสัญญายืมเงิน                 |
|                             |                      | ใบคำร้องเลขเ         | ที่ R65-00185          |                       |                                     |
| รายละเอียดคำร้อง            |                      |                      |                        | สถานะ รออัพโหลด       | าสัญญาที่อนุมัติแล้ว                |
|                             |                      |                      | ผ้สร้างคำร้อง          |                       |                                     |
| ข้อมูลเบื้องต้น             |                      |                      | ชื่อ แวนสถา            | ชื่ออธิง 1 เวเน       | 7031                                |
| เลขที่คำร้อง                | R65-00185            |                      | ด้วแหน่ง               | บ้องรงานเม            | สกุล เ                              |
| วันที่สร้างคำร้อง           | 09/05/2565           |                      | คณะ/สำนัก/กอง          | คณะสถาปัตย<br>ออกแบบ  | กรรมศาสตร์และการ                    |
|                             |                      |                      | ภาควิชา/สายวิชา/หน่วยง | าน dapartment         | 3                                   |
| ประเภทการขอยืม              |                      |                      |                        |                       |                                     |
| การจัดชื้อจัดจ้าง หรือค่าใช | ช้จ่ายอื่นๆ          |                      |                        |                       |                                     |
| วัตถุประสงค์ขอยืมเงิน       |                      |                      |                        |                       |                                     |
| 1. ทดสอบระบบเงินยืม         |                      | 100,000.00           | 0 חרע 1                |                       |                                     |
| จำนวนเงินรวม                |                      | 100,000.00           | 9 חרע                  |                       |                                     |
| ช่วงเวลาที่ต้องการยืมเงิน   |                      | 09/05/2565           |                        |                       |                                     |
| สิ้นสุด                     |                      | 09/05/2565           |                        |                       |                                     |
| วันที่รับเงิน               |                      | -                    |                        |                       |                                     |
| วันที่ครบกำหนดส่งใช้เงินย่  | มิม                  | -                    |                        |                       |                                     |
| เงินยืมฉบับนี้เบิกจ่ายจ     | าก                   |                      |                        |                       |                                     |
| หน่วยงาน                    |                      | มจธ.(บางมด)          | คณะวิศวกรรมศาสตร์      |                       |                                     |
| รหัสหน่วยงาน                |                      | 10700000             |                        |                       |                                     |
| นำไปใช้กับ                  |                      | กองทุนทั่วไป         |                        |                       |                                     |
| ชื่อโครงการ                 |                      | -                    |                        |                       |                                     |
| รหัสโครงการ                 |                      | -                    |                        |                       |                                     |
| สัญญายืมเงิน<br>เอกสารแนบ   |                      |                      |                        | ſ                     | แนบสัญญายืมเงิน<br>อัพโหลดเอกสารแบบ |
|                             |                      |                      |                        | L                     |                                     |
| ลบสัญญายืมเงิน แก           | ก้ไขสัญญายืมเงิน ดาว | นไหลดสัญญายืมเงิน    | ยืนยันการส่งเอกสาร     |                       | กลับหน้าหลัก                        |

2.1.12. คลิกกลับไปหน้าประวัติการยื่นคำร้อง หรือสามารถเลือกเมนูด้านซ้ายเพื่อออกจากระบบ

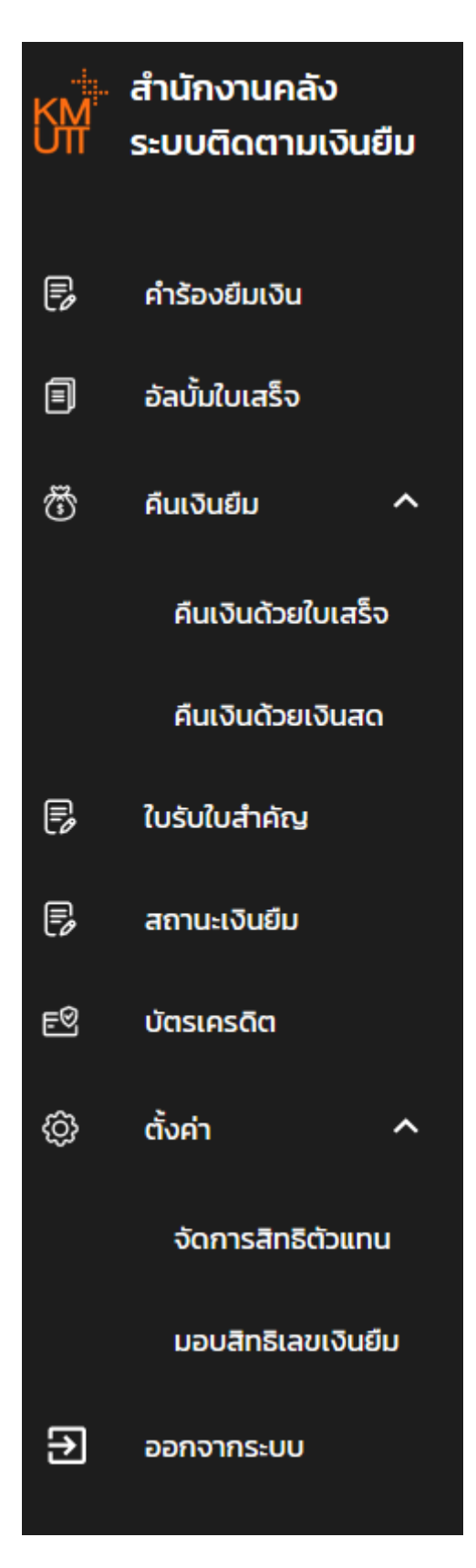

2.1.13. หน้าคำร้องยืมเงิน จะแสดงรายการคำร้องยืมเงินของผู้ยืมทั้งหมด กรณีที่ผู้ยืมได้ดำเนินการ
 สร้างคำร้องแล้ว จะแสดงสถานะ <u>รออัพโหลดสัญญาที่อนุมัติแล้ว</u> ให้กดปุ่ม รายละเอียด

| คำร้องยืมเงิน |                   |                   |              |                                                         |               |                     |
|---------------|-------------------|-------------------|--------------|---------------------------------------------------------|---------------|---------------------|
| คำค้นหา       |                   |                   |              | ประเภทเงินยิม สถานะคำขอ<br>ทั้งหมด <del>-</del> ทั้งหมด | 🗸 ค้นหา       | สร้างค่ำร้องยืมเงิน |
| เลขที่คำร้อง  | กองทุน            | วันที่ยื่นค่ำร้อง | ประเภทการยืม | จำนวนเงิน(บาท) สถานะ                                    | เลขที่เงินยืม |                     |
| 1 R65-00185   | 0100 ทองทุนทั่วไป | 09/05/2565        | เงินสถ       | 188,888.88 รออัพใหลดสัญญาที่ส                           | ນຸມັຕົແລ້ວ    | รายละเอียด          |
|               |                   |                   |              |                                                         |               |                     |
|               |                   |                   |              |                                                         |               |                     |

# 2.1.14. ระบบแสดงรายละเอียดคำร้อง ผู้ยืมกดปุ่ม **แนบสัญญายีมเงิน**

| 0-                        |                       | 2           | 3              | 4                     | 5                    | 6 ×                                 |
|---------------------------|-----------------------|-------------|----------------|-----------------------|----------------------|-------------------------------------|
| เสอกอระเภทเบ              | นอม กรอก              | เดอท์สสวนตา | กรอกออมูลการ   |                       | olou ci Duinaciargeg |                                     |
|                           |                       |             | ใบคำร          | รองเลขท R65-00185     |                      |                                     |
|                           |                       |             |                |                       |                      |                                     |
| รายละเอียดคำ              | าร้อง                 |             |                |                       | สถานะ รอ             | อัพโหลดสัญญาที่อนุมัติแล้ว          |
| ข้อมูลเบื้องต้เ           | ı                     |             |                | ผู้สร้างคำร้อง        | )                    |                                     |
| าวมที่ดำร้าง              |                       | D65-00195   |                | ชื่อ-นามสกุล          | ชื่อจ                | วริง 1 นามสกุล 1                    |
| วันที่สร้างดำรัก          | 0                     | 09/05/2565  |                | ตำแหน่ง               | นักวิ                | ว้เคราะห์แผนและงบประมาณ             |
| วันที่ส่งคำร้อง           |                       | -           |                | คณะ/สำนัก/ก           | อง คณ<br>ออก         | เะสถาปัตยกรรมศาสตร์และการ<br>าแบบ   |
|                           |                       |             |                | ภาควิชา/สายวิ         | ชา/หน่วยงาน dap      | partment 3                          |
| ประเภทการข                | อยืม                  |             |                |                       |                      |                                     |
| การจัดซื้อจัดจั           | าง หรือค่าใช้จ่ายอื่น | ŋ           |                |                       |                      |                                     |
| วัตถุประสงค์เ             | มอยืมเงิน             |             |                |                       |                      |                                     |
| 1. ทดสอบระบบ              | เงินยืม               |             | 100            | . 000.00 חרע          |                      |                                     |
| จำนวนเงินรวม              |                       |             | 100            | ,000.00 มาท           |                      |                                     |
| ช่วงเวลาที่ต้อง           | การยืมเงิน            |             | 09/0           | 05/2565               |                      |                                     |
| สิ้นสุด                   |                       |             | 09/0           | 05/2565               |                      |                                     |
| วันที่รับเงิน             |                       |             | -              |                       |                      |                                     |
| วันที่ครบกำหน             | ดส่งใช้เงินยืม        |             | -              |                       |                      |                                     |
| ເຈັບຍຶມລບັບนີ້ເ           | บิกจ่ายจาก            |             |                |                       |                      |                                     |
| หน่วยงาน                  |                       |             | มจธ.(          | (บางมด) คณะวิศวกรรมศา | สตร์                 |                                     |
| รหัสหน่วยงาน              |                       |             | 1070           | 0000                  |                      |                                     |
| นำไปใช้กับ                |                       |             | กองท           | าุนทั่วไป             |                      |                                     |
| ชื่อโครงการ               |                       |             | -              |                       |                      |                                     |
| รหัสโครงการ               |                       |             | -              |                       |                      |                                     |
| สัญญายืมเงิเ<br>เอกสารแนบ | 1                     |             |                |                       |                      | แบบสัญญายืมเงิน<br>อัพโหลดเอกสารแบบ |
| วมร้องอาลีมเริง           |                       | 311         | že je prihu žu | ถึงเชิงออกร่างออกกา   |                      |                                     |
| สบสญญายมเงน               | แกเขละบูญายมเ         | งน ดาวนไหลด | สะบริบายมเงน   | อนยนการสงเอกสาร       |                      | ບດ                                  |

| แนบสัญญายืมเงิน                                       | ×   |
|-------------------------------------------------------|-----|
| เลือกไฟล์ รองรับไฟล์ .png, .jpg, .pdf ขนาดไม่เกิน 2MB |     |
| บันทึก                                                | ปิด |

2.1.16. เมื่อแนบสัญญาเงินยืมเรียบร้อย และ ตรวจเช็คข้อมูลถูกต้อง ให้กดปุ่ม **ยืนยันการส่งเอกสาร** (เอกสารแนบ ไม่จำเป็นต้องแนบ)

| 0                               | 0                 | 0                    | 0                     | 6                     | 6                    |
|---------------------------------|-------------------|----------------------|-----------------------|-----------------------|----------------------|
| เลือกประเภทเงินยืม              | กรอกข้อมูลส่วนตัว | กรอกข้อมูลการยืมเงิน | เลือกวิธีการรับเงิน   | ดาวน์ไหลดสัญญายืมเงิน | อัพโหลดสัญญายืมเงิน  |
|                                 |                   | ใบคำร้องเลข          | ที่ R65-00185         |                       |                      |
| รายละเอียดคำร้อง                |                   |                      |                       | สถานะ รออัพโหลด       | ดสัญญาที่อนุมัติแล้: |
| ข้อมลเนื้องต้น                  |                   |                      | ผู้สร้างคำร้อง        |                       |                      |
|                                 |                   |                      | ชื่อ-นามสกุล          | ชื่อจริง 1 นาม        | สกุล 1               |
| เลขทคารอง                       | R65-00185         |                      | ตำแหน่ง               | นักวิเคราะห์แ         | พนและงบประมาณ        |
| วนกสรางคารอง<br>วันที่ส่งคำร้อง | -                 |                      | คณะ/สำเภิก/กอง        | คณะสถาปัตย            | กรรมศาสตร์และการ     |
| Sandonibbo                      |                   |                      | man a lan nov         | ออกแบบ                |                      |
|                                 |                   |                      | ภาควิชา/สายวิชา/หน่วย | มงาน dapartment       | 3                    |
| ประเภทการขอยืม                  |                   |                      |                       |                       |                      |
| การจัดชื้อจัดจ้าง หรือค่าใช้จ่า | ายอื่นๆ           |                      |                       |                       |                      |
| วัตถุประสงค์ขอยืมเงิน           |                   |                      |                       |                       |                      |
| 1. ทดสอบระบบเงินยืม             |                   | 100,000.0            | 0 ארע                 |                       |                      |
| จำนวนเงินรวม                    |                   | 100,000.0            | 0 บาท                 |                       |                      |
| ช่วงเวลาที่ต้องการยืมเงิน       |                   | 09/05/2565           |                       |                       |                      |
| สิ้นสุด                         |                   | 09/05/2565           |                       |                       |                      |
| วันที่รับเงิน                   |                   | -                    |                       |                       |                      |
| วันที่ครบกำหนดส่งใช้เงินยืม     |                   | -                    |                       |                       |                      |
| เงินยืมฉบับนี้เบิกจ่ายจาก       | Ci -              |                      |                       |                       |                      |
| หน่วยงาน                        |                   | มจธ.(บางมด)          | คณะวิศวกรรมศาสตร์     |                       |                      |
| รหัสหน่วยงาน                    |                   | 10700000             |                       |                       |                      |
| นำไปใช้กับ                      |                   | กองทุนทั่วไป         |                       |                       |                      |
| ชื่อโครงการ                     |                   | -                    |                       |                       |                      |
| รหัสโครงการ                     |                   | 121                  |                       |                       |                      |
| สัญญายืมเงิน                    |                   |                      |                       |                       | แนบสัญญายืมเงิน      |
| 1. ≜ R65-00185.pdf              |                   | au                   |                       |                       |                      |
| เอกสารแนบ                       |                   |                      |                       |                       | อัพโหลดเอกสารแนบ     |
|                                 |                   |                      |                       |                       |                      |
|                                 |                   |                      |                       |                       |                      |

# 2.1.17. เมื่อผู้ยืมทำการแนบเอกสารสัญญายืมเงินแล้ว ระบบจะเปลี่ยนสถานะจาก <u>รออัพโหลดสัญญา</u> ที่อนุมัติแล้ว</u> เป็น <u>รอตรวจสอบ</u>

| คำร้องยืมเงิน |                   |                  |              |                                              |               |                    |
|---------------|-------------------|------------------|--------------|----------------------------------------------|---------------|--------------------|
| คำคันหา<br>   |                   |                  |              | ประเภทเงินยืม สถานะกำขอ<br>ทั้งหมด 👻 ทั้งหมด | 🗸 ค้นหา       | สร้างคำร้องยืมเงิน |
| เลขที่คำร้อง  | กองทุน            | วันที่ยื่นคำร้อง | ประเภทการยืม | จำนวนเงิน(บาท) สถานะ                         | เลขที่เงินยืม |                    |
| 1 R65-00185   | 0100 กองทุนทั่วไป | 09/05/2565       | เงินสด       | 100,000.00 รอตรวจสอบ                         |               | รายละเอียด         |
|               |                   |                  |              |                                              |               |                    |

# 2.1.18. เมื่อ สน คลัง ทำการตรวจสอบข้อมูลแล้ว หากข้อมูลถูกต้อง ระบบจะแสดงสถานะ <u>อยู่ระหว่าง</u> ดำเนินการจ่าย/รอจ่าย

| คำร้องยืมเงิน |                   |                  |              |                                               |               |                    |
|---------------|-------------------|------------------|--------------|-----------------------------------------------|---------------|--------------------|
| คำค้นหา<br>   |                   |                  |              | ประเภทเงินยืม สถานะคำขอ<br>ทั้งหมด 👻 ทั้งหมด  | 🗸 ค้นหา       | สร้างคำร้องยืมเงิน |
| เลขที่คำร้อง  | กองทุน            | วันที่ยื่นคำร้อง | ประเภทการยืม | จำนวนเงิน(บาท) สถานะ                          | เลขที่เงินยืม | 1                  |
| 1 R65-00185   | 0100 กองทุนทั่วไป | 09/05/2565       | เงินสด       | 100, 000 . 00 อยู่ระหว่างดำเนินการจ่าย/รอจ่าย |               | รายละเอียด         |
|               |                   |                  |              |                                               |               |                    |

# 2.1.19. เมื่อ สน คลัง ดำเนินการจัดเตรียมการจ่ายเงินเรียบร้อยแล้ว ระบบจะแสดงสถานะ <u>อยู่ระหว่าง</u> <u>ดำเนินการจ่าย</u>

| คำค้นหา                                           |                                     | 🗸 ค้นหา       | สร้างคำร้องยืมเงิน |
|---------------------------------------------------|-------------------------------------|---------------|--------------------|
| เลขที่กำร้อง กองทุน วันที่ชิ้นกำร้อง ประเภทการชิม | จำนวนเงิน(บาท) สถานะ น              | เลขที่เงินยืม | 1                  |
| 1 R65-D0185 0100 กองกุนทั่วไป 09/05/2565 เงินสด   | 100,000.00 อยู่ระหว่างดำเนินการจ่าย |               | รายละเอียด         |

2.1.20. เมื่อผู้ยืมไปรับเงินสดกับ สน คลัง เรียบร้อยแล้ว ระบบจะแสดงสถานะ <u>ดำเนินการเรียบร้อย</u>
 และระบบจะแสดงเลขที่เงินยืม

| <mark>คำร้องยืมเงิน</mark><br>กำไขก ประเทศเงินยิม สถามก่างจ<br>185 ทั้งหมด ⊮ อยู่ระหว่างดำเนินการจ่าย/รอจ่าย ⊮ <mark>คันหา</mark> สร้า |                   |                  |              |                |                     | สร้างคำร้องยืมเงิน |            |
|----------------------------------------------------------------------------------------------------|-------------------|------------------|--------------|----------------|---------------------|--------------------|------------|
| เลขที่คำร้อง                                                                                                    | กองทุน            | วันที่ยื่นคำร้อง | ประเภทการยืม | จำนวนเงิน(บาท) | สถานะ               | เลขที่เงินยืม      | 1 1        |
| 1 R65-00185                                                                                                    | 0100 กองทุนทั่วไป | 09/05/2565       | เงินสด       | 100,000.00     | ด่ำเนินการเรียบร้อย | 65-00069           | รายละเอียด |

#### 2.2. ขั้นตอนการสร้างคำร้องขอมีบัตรเครดิต/ขอเปิดวงเงิน/ขอขยายวงเงิน

# 2.2.1. กดปุ่ม **สร้างคำร้องยืมเงิน**

|               | ชื่อจริง 21 นามสกุล 21                                    |                          |
|---------------|-----------------------------------------------------------|--------------------------|
| คำร้องยืมเงิน |                                                           |                          |
| คำค้นหา<br>   | ประเภทเงินยิม สถานะคำขอ<br>ทั้งหมด <del>-</del> ทั้งหมด - | ค้นหา สร้างคำร้องยืมเงิน |

#### 2.2.2. เลือกประเภทเงินยืม เลือก บัตรเครดิต

| สร้างคำร้องยืมเงิน |                   |                      |                     |                       |                     |
|--------------------|-------------------|----------------------|---------------------|-----------------------|---------------------|
| 0                  | 0                 |                      | •                   | 6                     | 6                   |
| เลือกประเภทเงินยืม | กรอกข้อมูลส่วนตัว | กรอกข้อมูลการยืมเงิน | เลือกวิธีการรับเงิน | ดาวน์ไหลดสัญญายืมเงิน | อัพโหลดสัญญายืมเงิน |
|                    |                   |                      |                     |                       |                     |
|                    |                   |                      |                     |                       |                     |
|                    |                   | ×                    | _                   |                       |                     |
|                    |                   | ر Ψ                  |                     |                       |                     |
|                    | 0 ι               | งินสด                | 🔘 ບັດຣ              | แครดิต                |                     |
|                    |                   |                      |                     |                       |                     |
|                    |                   |                      |                     |                       |                     |
|                    |                   | ຄັດ                  | ไป                  |                       |                     |

#### 2.2.3. กดปุ่ม **ถัดไป**

| สร้างคำร้องยืมเงิน |                   |                      |                     |                       |                     |
|--------------------|-------------------|----------------------|---------------------|-----------------------|---------------------|
| 0                  | 2                 | 0                    | 4                   | 5                     | 6                   |
| เลือกประเภทเงินยืม | กรอกข้อมูลส่วนตัว | กรอกข้อมูลการยืมเงิน | เลือกวิธีการรับเงิน | ดาวน์ไหลดสัญญายืมเงิน | อัพโหลดสัญญายืมเงิน |
|                    |                   | *                    |                     |                       |                     |
|                    |                   | ر Φ                  | -                   | •                     |                     |
|                    | 0 ι               | งินสด                | 🧿 ບັດຮ              | ธเครดิต               |                     |
|                    |                   |                      |                     |                       |                     |
|                    |                   |                      | _                   |                       |                     |
|                    |                   | ຄັດ                  | โป                  |                       |                     |

 2.2.4. หน้ากรอกข้อมูลส่วนตัว ในหน้านี้ให้ตรวจสอบข้อมูลของผู้ยืม ผู้ยืมสามารถแก้ไข หรือ อัพเดท ข้อมูลส่วนตัวได้

| าร้องยืมเงิน       |                                                |                                                          |                                      |                     |
|--------------------|------------------------------------------------|----------------------------------------------------------|--------------------------------------|---------------------|
| 0                  | 2                                              | 8                                                        | 4                                    | 6                   |
| เลือกประเภทเงินยืม | กรอกข้อมูลส่วนตัว ก                            | เรอกข้อมูลการยืมเงิน                                     | ดาวน์ไหลดสัญญายืมเงิน                | อัพโหลดสัญญายืมเงิน |
|                    | กรอกรายละเอียด<br>(ข้อมูลจากทาง สำนักคอมพิวเตะ | เคำร้องยืมเงิน : ประเภทบ่<br>วร์ ถ้าต้องการแก้ไข กรุณาติ | ม็ตรเครดิต<br>ดต่อ สำนักคอมพิวเตอร์) |                     |
|                    | ชื่อ                                           | นามสกุล                                                  |                                      |                     |
|                    | ชื่อจริง 1                                     | นามสกุล 1                                                |                                      |                     |
|                    | รหัสพนักงาน                                    | ตำแหน่ง                                                  |                                      |                     |
|                    | 1                                              | นักวิเคราะห์                                             | แผนและงบประมาณ                       |                     |
|                    | คณะ/สำนัก/กอง                                  | ภาควิชา/สายวิชา/เ                                        | หน่วยงาน                             |                     |
|                    | คณะสถาปัตยกรรมศาสตร์                           | dapartme                                                 | nt 3                                 |                     |
|                    | เบอร์โทรศัพท์                                  | อีเมล                                                    |                                      |                     |
|                    | 1234567890                                     | employee                                                 | l@kmutt.ac.th                        |                     |
|                    | ĕ                                              | อนกลับ ถัดไป                                             |                                      |                     |

# 2.2.5. กดปุ่ม **ถัดไป**

| สร้างคำร้องยืมเงิน |                                             |                                                             |                                     |                     |
|--------------------|---------------------------------------------|-------------------------------------------------------------|-------------------------------------|---------------------|
| 0                  | 2                                           | 8                                                           | •                                   | 5                   |
| เลือกประเภทเงินยืม | กรอกข้อมูลส่วนตัว                           | กรอกข้อมูลการยืมเงิน                                        | ดาวน์ไหลดสัญญายืมเงิน               | อัพโหลดสัญญายืมเงิน |
|                    | กรอกรายละเอีย<br>(ข้อมูลจากทาง สำนักคอมพิวเ | ยดคำร้องยืมเงิน : ประเภทบั<br>ตอร์ ถ้าต้องการแก้ไข กรุณาติด | ัตรเครดิต<br>กต่อ สำนักคอมพิวเตอร์) |                     |
|                    | ชื่อ                                        | นามสกุล                                                     |                                     |                     |
|                    | ชื่อจริง 1                                  | นามสกุล 1                                                   |                                     |                     |
|                    | รหัสพนักงาน                                 | ด่าแหน่ง                                                    |                                     |                     |
|                    | 1                                           | นักวิเคราะห์                                                | แผนและงบประมาณ                      |                     |
|                    | คณะ/สำนัก/กอง                               | ภาควิชา/สายวิชา/ห                                           | เน่วยงาน                            |                     |
|                    | คณะสถาปัตยกรรมศาสต                          | กร์และร dapartme                                            | nt 3                                |                     |
|                    | เบอร์โทรศัพท์                               | อีเมล                                                       |                                     |                     |
|                    | 1234567890                                  | employee                                                    | l@kmutt.ac.th                       |                     |
|                    |                                             | ย้อนกลับ <b>ถัดไป</b>                                       |                                     |                     |

# 2.2.6. หน้ากรอกข้อมูลการยืมเงิน ให้ผู้ยืมทำการกรอกข้อมูลการยืมเงินให้ครบถ้วน

| สร้างคำร้องยืมเงิน |                        |                        |                                               |                                   |                           |                       |
|--------------------|------------------------|------------------------|-----------------------------------------------|-----------------------------------|---------------------------|-----------------------|
| 0                  | )                      | 2                      | 3                                             |                                   | 4                         | 5                     |
| เลือกประเภ         | ทเงินยืม               | กรอกข้อมูลส่วนตัว      | กรอกข้อมูลกา                                  | รยืมเงิน                          | ดาวน์โหลดสัญญายืมเงิน     | อัพโหลดสัญญายืมเงิ    |
|                    |                        | กรอ                    | กรายละเอียดคำร้องยืมเง<br>(กรุณากรอกข้อมูลให้ | ขน : ประเภทบัตรเศ<br>ใครบทุกช่อง) | ารดิต                     |                       |
|                    | เรียน                  |                        |                                               |                                   |                           |                       |
|                    | ห้วหน้าภาควิชา         | ในคณะวิศวกรรมศาสต      | าร์                                           |                                   |                           |                       |
|                    | ประเภทการขอยืม         |                        |                                               |                                   |                           |                       |
|                    | การจัดซื้อจัดจั        | าง หรือค่าใช้จ่ายอื่นๆ |                                               |                                   |                           | •                     |
|                    | วัตถุประสงค์ที่ต่      | ้องการยืมเงิน          |                                               |                                   |                           | เพิ่ม<br>วัตถุประสงค์ |
|                    | วัตถุประส              | างค์                   |                                               |                                   |                           |                       |
|                    | 1 กดสอบร               | ะบบ                    |                                               | 100,0                             | 100.00 <mark>แก้ไข</mark> | au                    |
|                    | จำนวนเงินที่ต้องการยืม |                        | ช่วงเวลาที่ต้องการยืมเงิน                     |                                   | สิ้นสุด                   |                       |
|                    |                        | 100,000.00             | 09-05-2565                                    | i i                               | 09-05-2565                |                       |
|                    | มีความประสงค์          |                        |                                               |                                   | หมายเลขบัตรเครดิต         |                       |
|                    | ขอมีบัตรเครดิด         | n                      |                                               | -                                 | หมายเลขบัตรเครดิ          | a                     |
|                    |                        |                        | ย้อนกลับ                                      | ถัดไป                             |                           |                       |

- กรณีขอมีบัตรเครดิต เมื่อทำการกรอกข้อมูลครบถ้วนแล้วให้คลิกปุ่ม **ถัดไป**
- กรณีขอเปิดวงเงิน หรือ ขอขยายวงเงิน ผู้ยืมต้องใส่หมายเลขบัตรเครดิต 16 หลัก หาก ไม่ใส่หรือใส่ไม่ครบ ระบบจะแจ้งเตือนเพื่อให้ใส่หมายเลขบัตรเครดิตให้ครบ 16 หลัก

| งคำร้องยืมเงิน |                        |                       |                                                      |                           |                       |                       |           |
|----------------|------------------------|-----------------------|------------------------------------------------------|---------------------------|-----------------------|-----------------------|-----------|
| 0              |                        | 2                     | 3                                                    |                           | 4                     | 5                     | )         |
| เลือกประเภท    | แงินยืม                | กรอกข้อมูลส่วนตัว     | กรอกข้อมูลการยืมเ                                    | จิน                       | ดาวน์โหลดสัญญายืมเงิน | อัพโหลดสัญย           | ญายืมเงิน |
|                |                        |                       |                                                      |                           |                       |                       |           |
|                |                        | กรอ                   | กรายละเอียดคำร้องยืมเงิน :<br>(กรุณากรอกข้อมูลให้ครบ | ประเภทบัตรเคร<br>ทุกช่อง) | ะดิต                  |                       |           |
|                | เรียน                  |                       |                                                      |                           |                       |                       |           |
|                | ห้วหน้าภาควิชาใน       | เคณะวิศวกรรมศาส       | ຕຣ໌                                                  |                           |                       |                       |           |
|                | ประเภทการขอยืม         |                       |                                                      |                           |                       |                       |           |
|                | การจัดซื้อจัดจ้าง      | ) หรือค่าใช้จ่ายอื่นๆ |                                                      |                           |                       | •                     |           |
|                | วัตถุประสงค์ที่ต้อ     | งการยืมเงิน           |                                                      |                           |                       | เพิ่ม<br>วัตถุประสงค์ |           |
|                | วัตถุประสง             | ค์                    |                                                      | ຈຳນວນ                     | แงิน                  |                       |           |
|                | 1 ทดสอบระบ             | U                     |                                                      | 100,00                    | 8.00 แก้ไข            | au                    |           |
|                | จำนวนเงินที่ต้องการยืม |                       | ช่วงเวลาที่ต้องการยืมเงิน                            |                           | สิ้นสุด               |                       |           |
|                |                        | 100,000.00            | 09-05-2565                                           | i i                       | 09-05-2565            | i i                   |           |
|                | มีความประสงค์          |                       |                                                      |                           | หมายเลขบัตรเครดิต     |                       |           |
|                | ขอเปิดวงเงิน           |                       |                                                      | -                         | 1234567894561237      |                       |           |
|                | ขอมีบัตรเครดิต         |                       |                                                      |                           |                       |                       |           |
|                | ขอเปิดวงเงิน           |                       |                                                      |                           |                       |                       |           |
|                |                        |                       |                                                      |                           |                       |                       |           |

2.2.7. กดปุ่ม **ถัดไป** 

| สร้างคำร้องยืมเงิน |                        |                       |                                                |                                   |                          |                       |              |
|--------------------|------------------------|-----------------------|------------------------------------------------|-----------------------------------|--------------------------|-----------------------|--------------|
| 0                  | )                      | 2                     | 3                                              |                                   | 4                        |                       | 5            |
| เลือกประเภ         | ทเงินยืม               | กรอกข้อมูลส่วนตัว     | กรอกข้อมูลกา                                   | ะยืมเงิน                          | ดาวน์โหลดสัญญายืมเงื     | อัพโหลด               | สัญญายืมเงิน |
|                    |                        | กรอ                   | กรายละเอียดคำร้องยืมเงิ<br>(กรุณากรอกข้อมูลให้ | ัน : ประเภทบัตรเศ<br>โครบทุกช่อง) | ารดิต                    |                       |              |
|                    | เรียน                  |                       |                                                |                                   |                          |                       |              |
|                    | ห้วหน้าภาควิชาใเ       | นคณะวิศวกรรมศาส       | ຕຣ໌                                            |                                   |                          |                       |              |
|                    | ประเภทการขอยืม         |                       |                                                |                                   |                          |                       |              |
|                    | การจัดซื้อจัดจ้า       | ง หรือค่าใช้จ่ายอื่นๆ |                                                |                                   |                          | *                     |              |
|                    | วัตถุประสงค์ที่ตั้เ    | งงการยืมเงิน          |                                                |                                   |                          | เพิ่ม<br>วัตถุประสงค์ |              |
|                    | วัตถุประสง             | DÁ                    |                                                | จำนะ                              | อนเงิน                   |                       |              |
|                    | 1 ทดสอบระเ             | JU                    |                                                | 100,0                             | 00.00 <mark>แก้ไข</mark> | ลบ                    |              |
|                    | จำนวนเงินที่ต้องการยืม |                       | ช่วงเวลาที่ต้องการยืมเงิน                      |                                   | สิ้นสุด                  |                       |              |
|                    |                        | 100,000.00            | 09-05-2565                                     | i i                               | 09-05-2565               | <b></b>               |              |
|                    | มีความประสงค์          |                       |                                                |                                   | หมายเลขบัตรเครดิต        |                       |              |
|                    | ขอมีบัตรเครดิต         |                       |                                                | •                                 | หมายเลขบัตรเค            | รดิต                  |              |
|                    |                        |                       | ย้อนกลับ                                       | ຄັດໄປ                             |                          |                       |              |

 2.2.8. หน้าดาวน์โหลดสัญญายืมเงิน ผู้ยืมดาวน์โหลดสัญญายืมเงินเพื่อส่งให้ผู้มีอำนาจเซ็นอนุมัติและ สแกนสัญญาเพื่อแนบ

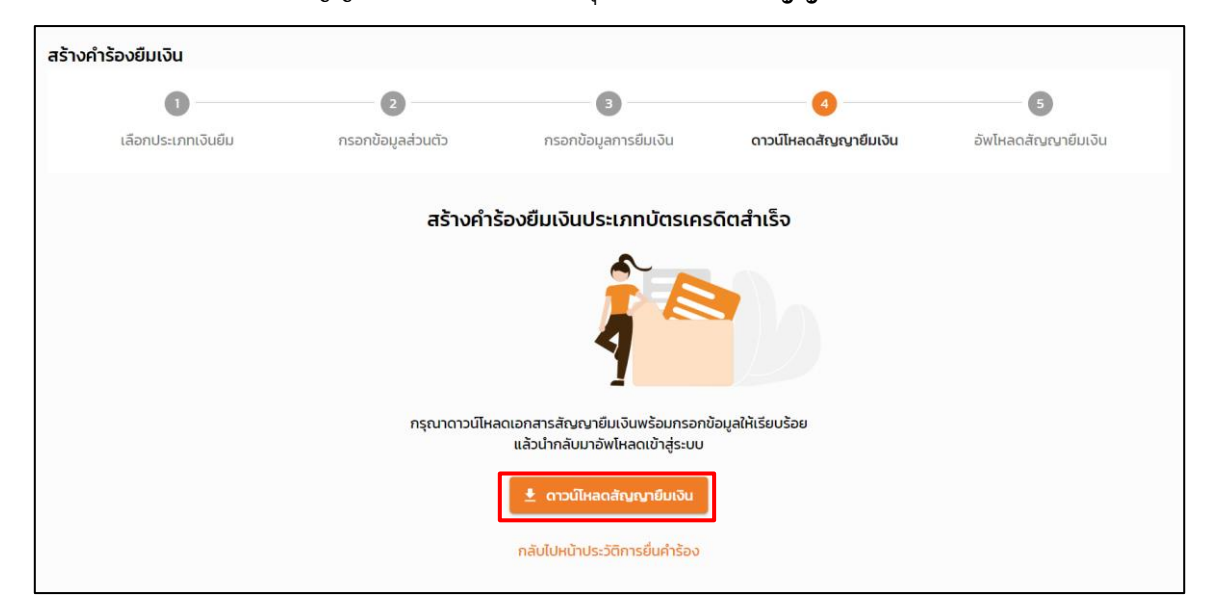

้ไฟล์สัญญาส่ง สน คลัง โดยกดปุ่ม **ดาวน์โหลดสัญญายืมเงิน** 

 2.2.9. เมื่อดาวน์โหลดสัญญายืมเงิน ระบบจะแสดงหน้า หน้าอัพโหลดสัญญายืมเงิน เพื่อแสดงข้อมูล และรายละเอียดของเงินยืม

| ร้างคำร้องยืมเงิน         |                                 |                                     |                    |                              |                         |
|---------------------------|---------------------------------|-------------------------------------|--------------------|------------------------------|-------------------------|
| 0                         | 2                               |                                     |                    |                              | 5                       |
| เลือกประเภทเงินยืม        | กรอกข้อมูลส่วนตัว               | กรอกข้อมูลการยืมเงิน                | ดาวน์ไหลดสัญ       | งญายืมเงิน                   | อัพโหลดสัญญายืมเงิน     |
|                           |                                 | ใบคำร้องเลขที่ R65-0                | 0186               |                              |                         |
| รายละเอียดคำร้อง          |                                 |                                     | a                  | าถานะ รออัพ                  | โหลดสัญญาที่อนุมัติแล้ว |
| ข้อมูลเบื้องต้น           |                                 | ผู้สร้างศ                           | ำร้อง              |                              |                         |
|                           |                                 | ชื่อ-นาเ                            | มสกุล              | ชื่อจริง 1                   | l นามสกุล 1             |
| เลขที่คำร้อง              | R65-00186                       | ตำแหน่                              | υ                  | นักวิเคร                     | าะห์แผนและงบประมาณ      |
| วันที่สร้างคำร้อง         | 09/05/2565                      | คณะ/ส่                              | านัก/กอง           | อง คณะสถาปัตยกรรมศ<br>ออกแบบ |                         |
|                           |                                 | ภาควิช                              | 1/สายวิชา/หน่วยงาน | dapartr                      | ment 3                  |
| วัตถุประสงค์ขอยืมเงิน     |                                 |                                     |                    |                              |                         |
| 1. ทดสอบระบบ              |                                 | 100,000.00 บาท                      |                    |                              |                         |
| จำนวนเงินรวม              |                                 | 100,000.00 บาท                      |                    |                              |                         |
| ช่วงเวลาการใช้บัตรเครดิต  |                                 | 09/05/2565 ถึง 09/05                | /2565              |                              |                         |
| หมายเลขบัตรเครดิต         |                                 | 1234567894561237                    |                    |                              |                         |
| ช่วงเวลาที่ต้องการยืมเงิน |                                 | 09/05/2565                          |                    |                              |                         |
| สิ้นสุด                   |                                 | 09/05/2565                          |                    |                              |                         |
| สัญญายืมเงิน              |                                 |                                     |                    |                              | แนบสัญญายืมเงิน         |
| เอกสารแนบ                 |                                 |                                     |                    |                              | อัพโหลดเอกสารแนบ        |
| ลบสัญญายืมเงิน แก้ไขสัญ   | มญายืมเงิน ดาวน <b>์</b> เหลดสั | ้ <mark>ญญายืมเงิน</mark> ยืนยันการ | รส่งเอกสาร         |                              | กลับหน้าหลัก            |

- ผู้ยืมสามารถ ลบ,แก้ไข หรือ ดาวน์โหลด สัญญาเงินยืมได้โดยการกดที่ปุ่มด้านล่าง
- ผู้ยืมสามารถ แนบสัญญายืมเงิน หรือ เอกสารสารแนบได้

| ้างคำร้องยืมเงิน          |                       |                                 |                   |                                                    |
|---------------------------|-----------------------|---------------------------------|-------------------|----------------------------------------------------|
| 0                         | 2                     | 3                               |                   |                                                    |
| เลือกประเภทเงินยืม        | กรอกข้อมูลส่วนตัว     | กรอกข้อมูลการยืมเงิน            | ดาวน์ไหลดสัญญายีเ | มเงิน <b>อัพโหลดสัญญายืมเงิน</b>                   |
|                           |                       | ใบคำร้องเลขที่ R65-00           | 186               |                                                    |
| รายละเอียดคำร้อง          |                       |                                 | สถาน              | ะ รออัพโหลดสัญญาที่อนุมัติแล้ว                     |
| ข้อมูลเบื้องต้น           |                       | ผู้สร้างคำ                      | ร้อง              |                                                    |
| เลขที่คำร้อง              | R65-00186             | ชื่อ-นามส<br>ตำแหน่ง            | กุล               | ชื่อจริง 1 นามสกุล 1<br>นักวิเคราะห์แผนและงบประมาณ |
| วันที่สร้างคำร้อง         | 09/05/2565            | คณะ/สำนั                        | ัก/กอง            | คณะสถาปัตยกรรมศาสตร์และการ<br>ออกแบบ               |
|                           |                       | ภาควิชา/ส                       | สายวิชา/หน่วยงาน  | dapartment 3                                       |
| วัตถุประสงค์ขอยืมเงิน     |                       |                                 |                   |                                                    |
| 1. ทดสอบระบบ              |                       | 100,000.00 חרע                  |                   |                                                    |
| จำนวนเงินรวม              |                       | 100,000.00 unn                  |                   |                                                    |
| ช่วงเวลาการใช้บัตรเครดิต  |                       | 09/05/2565 ถึง 09/05/2          | 565               |                                                    |
| หมายเลขบัตรเครดิต         |                       | 1234567894561237                |                   |                                                    |
| ช่วงเวลาที่ต้องการยืมเงิน |                       | 09/05/2565                      |                   |                                                    |
| สิ้นสุด                   |                       | 09/05/2565                      |                   |                                                    |
| สัญญายืมเงิน<br>เอกสารแนบ |                       |                                 |                   | แนบสัญญายืมเงิน<br>อัพโหลดเอกสารแนบ                |
| ลบสัญญายืมเงิน แก้ไขสัญ   | ญายืมเงิน ดาวน์ไหลดสั | ั <b>ญญายืมเงิน</b> ยืนยันการส่ | งเอกสาร           | กลับหน้าหลัก                                       |

- 2.2.10. คลิกกลับไปหน้าประวัติการยื่นคำร้อง หรือสามารถเลือกเมนูด้านซ้ายเพื่อออกจากระบบ
- 2.2.11. หน้าคำร้องยืมเงิน จะแสดงรายการคำร้องยืมเงินของผู้ยืมทั้งหมด กรณีที่ผู้ยืมได้ดำเนินการ
   สร้างคำร้องแล้ว จะแสดงสถานะ <u>รออัพโหลดสัญญาที่อนุมัติแล้ว</u> ให้กดปุ่ม รายละเอียด

| คำร้องยืมเงิน |        |                  |               |                      |                             |               |                          |
|---------------|--------|------------------|---------------|----------------------|-----------------------------|---------------|--------------------------|
| คำคันหา<br>   |        |                  |               | ประเภทเงี<br>ทั้งหมด | เยิม สถานะคำขอ<br>▼ ทั้งหมด |               | ค้นหา สร้างคำร้องยืมเงิน |
| เลขที่คำร้อง  | กองทุน | วันที่ยื่นคำร้อง | ประเภทการขึ้ม | จำนวนเงิน(บาท)       | สถานะ                       | เลขที่เงินยืม |                          |
| 1 R65-00186   |        | 09/05/2565       | ปัตรเครดิต    | 100,000.00           | รออัพโหลดสัญญาที่อนุมัติเ   | iðo           | รายละเอียด               |

| 2.2.12. | ระบบแสดงราย | เละเอียดคํ | ำร้อง | ผู้ยืมกดปุ่ม | แนบสัญญายืมเงิน |
|---------|-------------|------------|-------|--------------|-----------------|
|---------|-------------|------------|-------|--------------|-----------------|

| 0                         | 2                 | 3                         | •                     | 3                            |
|---------------------------|-------------------|---------------------------|-----------------------|------------------------------|
| เลือกประเภทเงินยืม        | กรอกข้อมูลส่วนตัว | กรอกข้อมูลการยืมเงิน      | ดาวน์โหลดสัญญายืมเงิน | อัพโหลดสัญญายืมเงิน          |
|                           |                   | ใบคำร้องเลขที่ R65-00186  |                       |                              |
| รายละเอียดคำร้อง          |                   |                           | สถานะ รออัง           | งโหลดสัญญาที่อนุมัติแล้ว     |
| ข้อมูลเบื้องต้น           |                   | ผู้สร้างคำร้อง            |                       |                              |
| เลขที่คำร้อง              | R65-00186         | ชื่อ-นามสกุล              | ชื่อจริง              | ว 1 นามสกุล 1                |
| วันที่สร้างคำร้อง         | 09/05/2565        | ตำแหน่ง                   | นักวิเศ               | ราะห์แผนและงบประมาณ          |
| วันที่ส่งคำร้อง           | -                 | คณะ/สำนัก/ก               | อง คณะส<br>ออกแบ      | ถาปัตยกรรมศาสตร์และการ<br>มบ |
|                           |                   | ภาควิชา/สายวิ             | ชา/หน่วยงาน dapar     | tment 3                      |
| วัตถุประสงค์ขอยืมเงิน     |                   |                           |                       |                              |
| 1. ทดสอบระบบ              |                   | 100,000.00 บาท            |                       |                              |
| จำนวนเงินรวม              |                   | 100,000.00 บาท            |                       |                              |
| ช่วงเวลาการใช้บัตรเครดิต  |                   | 09/05/2565 ຄົง 09/05/2565 |                       |                              |
| หมายเลขบัตรเครดิต         |                   | 1234567894561237          |                       |                              |
| ช่วงเวลาที่ต้องการยืมเงิน |                   | 09/05/2565                |                       |                              |
| สิ้นสุด                   |                   | 09/05/2565                |                       |                              |
| สัญญายืมเงิน              |                   |                           |                       | แนบสัญญายืมเงิน              |
| เอกสารแนบ                 |                   |                           |                       | อัพโหลดเอกสารแนบ             |
|                           |                   |                           |                       |                              |

2.2.13. แนบสัญญายืมเงิน และกดปุ่ม **บันทึก** 

| แนบสัญญายืมเงิน                                       | $\times$ |
|-------------------------------------------------------|----------|
| เลือกไฟล์ รองรับไฟล์ .png, .jpg, .pdf ขนาดไม่เกิน 2MB |          |
| บันทึก                                                | ປັດ      |

# 2.2.14. เมื่อแนบสัญญาเงินยืมเรียบร้อย และ ตรวจเซ็คข้อมูลถูกต้อง ให้กดปุ่ม **ยืนยันการส่งเอกสาร**

| 0                     |                   | 0                     | 0                       | 0                    | 6                                    | $\times$ |
|-----------------------|-------------------|-----------------------|-------------------------|----------------------|--------------------------------------|----------|
| เลือกประเภทเ          | เงินยืม กระ       | อกข้อมูลส่วนตัว       | กรอกข้อมูลการยืมเงิน    | ดาวน์โหลดสัญญายืมเง้ | อัน อัพโหลดสัญญายืมเงิน              |          |
|                       |                   | ใบคำ                  | าร้องเลขที่ R65-00186   |                      |                                      |          |
|                       |                   |                       |                         |                      |                                      |          |
| รายละเอียดคำ          | ร้อง              |                       |                         | สถานะ                | รออัพโหลดสัญญาที่อนุมัติแล่          | ลัว      |
| ข้อมูลเบื้องต้น       |                   |                       | ผู้สร้างคำร้อง          |                      |                                      |          |
| เลขที่ดำร้อง          | P                 | 265-00186             | ชื่อ-นามสกุล            | 1                    | ชื่อจริง 1 นามสกุล 1                 |          |
| วันที่สร้างคำร้อง     |                   | 9/05/2565             | ตำแหน่ง                 |                      | นักวิเคราะห์แผนและงบประมาณ           |          |
| วันที่ส่งคำร้อง       | -                 |                       | คณะ/สำนัก/กอ            | ں<br>ا               | คณะสถาปัตยกรรมศาสตร์และการ<br>ออกแบบ |          |
|                       |                   |                       | ภาควิชา/สายวิช          | า/หน่วยงาน           | dapartment 3                         |          |
| วัตถุประสงค์ขล        | อยืมเงิน          |                       |                         |                      |                                      |          |
| 1. ทดสอบระบบ          |                   | 10                    | 0,000.00 חרע            |                      |                                      |          |
| จำนวนเงินรวม          |                   | 10                    | 0,000.00 ארע            |                      |                                      |          |
| ช่วงเวลาการใช้ม       | วัตรเครดิต        | 09/                   | /05/2565 ຄົง 09/05/2565 |                      |                                      |          |
| หมายเลขบัตรเค         | เรดิต             | 123                   | 4567894561237           |                      |                                      |          |
| ช่วงเวลาที่ต้องก      | าารยืมเงิน        | 09/                   | /05/2565                |                      |                                      |          |
| สิ้นสุด               |                   | 09                    | /05/2565                |                      |                                      |          |
| สัญญายืมเงิน          |                   |                       |                         |                      | แนบสัญญายืมเงิน                      |          |
| 1. <u>≢</u> R65-00186 | i.pdf             | i au                  |                         |                      |                                      |          |
| เอกสารแนบ             |                   |                       |                         |                      | อัพโหลดเอกสารแนบ                     |          |
|                       |                   |                       |                         |                      |                                      |          |
| ลบสัญญายืมเงิน        | แก้ไขสัญญายืมเงิน | ดาวน์โหลดสัญญายืมเงิน | ยืนยันการส่งเอกสาร      |                      |                                      | ปิด      |

# 2.2.15. เมื่อผู้ยืมทำการแนบเอกสารสัญญายืมเงินแล้ว ระบบจะเปลี่ยนสถานะจาก <u>รออัพโหลดสัญญา</u> ที่อนุมัติแล้ว เป็น <u>รอตรวจสอบ</u>

| คำร้องยืมเงิน |        |                   |              |          |                                                         |               |                    |
|---------------|--------|-------------------|--------------|----------|---------------------------------------------------------|---------------|--------------------|
| คำคันหา<br>   |        |                   |              |          | ประเภทเงินยิม สถานะคำขอ<br>ทั้งหมด <del>-</del> ทั้งหมด | 🗸 ਸਿੱਪਸ       | สร้างคำร้องยืมเงิน |
| เลขที่คำร้อง  | กองทุน | วันที่ยื่นค่าร้อง | ประเภทการยืม | จำนวนเงิ | น(บาท) สถานะ                                            | เลขที่เงินยืม |                    |
| 1 R65-00186   |        | 09/05/2565        | บัตรเครดิต   | 1        | 00,000.00 รอตรวจสอบ                                     |               | รายละเอียด         |

# 2.2.16. เมื่อ สน คลัง ทำการตรวจสอบข้อมูลแล้ว หากข้อมูลถูกต้อง ระบบจะแสดงสถานะ <u>อยู่ระหว่าง</u> ดำเนินการจ่าย/รอจ่าย

| คำร้องยืมเงิน<br>กำค้นหา<br>186 |        |                  |              | ประเภทเงินยิม สถานะกำนอ<br>ทั้งหมด → ทั้งหมด → <mark>คันหา</mark> สร้างคำร้องยืมเงิน |
|---------------------------------|--------|------------------|--------------|--------------------------------------------------------------------------------------|
| เลขที่คำร้อง                    | กองทุน | วันที่ยื่นคำร้อง | ประเภทการยืม | จำนวนเงิน(บาท) สถานะ เลยที่เงินขึม                                                   |
| 1 R65-00186                     |        | 09/05/2565       | บัตรเครดิต   | 100,000.00 อยู่ระหว่างดำเนินการง่าย/รอง่าย รายละเอียด                                |

# 2.2.17. เมื่อ สน คลัง ดำเนินการกับธนาคารเรียบร้อยแล้ว ระบบจะแสดงสถานะ <u>อยู่ระหว่าง</u> <u>ดำเนินการจ่าย</u>

| <b>คำร้องยืมเงิน</b><br>คำค้นหา |        |                  |              |       | ประเภทเงินยืม สถานะค่ำขอ            |               |                    |
|---------------------------------|--------|------------------|--------------|-------|-------------------------------------|---------------|--------------------|
| 186                             |        |                  |              |       | ทั้งหมด 👻 ทั้งหมด                   | 👻 คันหา       | สร้างคำร้องยืมเงิน |
| เลขที่คำร้อง                    | กองทุน | วันที่ยื่นคำร้อง | ประเภทการยืม | จำนวเ | นเงิน(บาท) สถานะ                    | เลขที่เงินยืม |                    |
| 1 R65-00186                     |        | 09/05/2565       | บัตรเครดิต   |       | 100,000.00 อยู่ระหว่างดำเนินการจ่าย |               | รายละเอียด         |

# 2.2.18. เมื่อผู้ยืมรับบัตรเครดิตกับ สน คลัง เรียบร้อยแล้ว ระบบจะแสดงสถานะ ดำเนินการเรียบร้อย และจะแสดงเลขที่เงินยืม

| คำร้องยืมเงิน       |                          |                                                         |               |                    |
|---------------------|--------------------------|---------------------------------------------------------|---------------|--------------------|
| คำคันหา             |                          | ประเภทเงินยืม สถานะคำขอ<br>ทั้งหมด <del>-</del> ทั้งหมด | 🗸 คันหา       | สร้างคำร้องยืมเงิน |
| เลขที่คำร้อง กองทุน | วันที่ยื่นคำร้อง ประเภทก | ารยืม จำนวนเงิน(บาท) สถานะ                              | เลขที่เงินยืม |                    |
| 1 R65-00186         | 09/05/2565 บัตรเครด      | กิต 100,000.00 ดำเนินการเรียบร้อย                       | C65-00032     | รายละเอียด         |
|                     |                          |                                                         |               |                    |

## 2.3. กรณีที่ใบคำร้อง ส่งคืนแก้ไขจากทางคลัง

# 2.3.1. กดปุ่ม **แก้ไข** สัญญายืมเงิน

|                                                                                          |                                       | ใบคำร้องเลขที่ R65-00118                                                              |                                                                                                    | $\times$ |
|------------------------------------------------------------------------------------------|---------------------------------------|---------------------------------------------------------------------------------------|----------------------------------------------------------------------------------------------------|----------|
| ข้อมูลเบื้องต้น                                                                          |                                       | ผู้สร้างคำร้อง                                                                        |                                                                                                    |          |
| เลขที่คำร้อง<br>วันที่สร้างคำร้อง<br>วันที่ส่งคำร้อง                                     | R65-00118<br>16/03/2565<br>16/03/2565 | ชื่อ-นามสกุล<br>ตำแหน่ง<br>คณะ/สำนัก/กอง<br>ภาควิชา/สายวิชา/หน่วยงาน                  | ชื่อจริง 7 นามสกุล 7<br>นักวิเคราะห์แผนและงบประมาณ<br>คณะสถาปัตยกรรมศาสตร์และการออก<br>แบบ<br>dapartment 3 |          |
| วัตถุประสงค์ขอยืมเงิน                                                                    |                                       |                                                                                       |                                                                                                    |          |
| 1. 1<br>จำนวนเงินรวม<br>ช่วงเวลาการใช้บัตรเครดิต<br>ช่วงเวลาที่ต้องการยืมเงิน<br>สิ้นสุด |                                       | 6,000.00 บาท<br>6,000.00 บาท<br>16/03/2565 ถึง 25/03/2565<br>16/03/2565<br>25/03/2565 |                                                                                                    |          |
| สัญญายืมเงิน<br>1. ± ๒७.jpg<br>เอกสารแนบ                                                 |                                       | au                                                                                    | อัพไหลดไฟล์สัณญายืมเงิน<br>อัพไหลดไฟล์เอกสารแบบ                                                            |          |
| <b>เหตุผลที่ไม่อนุมัติ</b><br>ใส่วันที่ขอเปิดไม่ถูกต้อง                                  |                                       | ใส่วันที่ขอเปิดไม่ถูกต้อง                                                             |                                                                                                    |          |
| สัญญายืมเงิน                                                                             | แงิน ส่งอีกครั้ง                      |                                                                                       |                                                                                                    | ປັດ      |

 2.3.2. จะเข้าสู่หน้าเหมือนกับการสร้าง แต่ไม่สามารถเลือกประเภทเงินยืมได้ ดังนั้นกดปุ่มถัดไปจนถึง กรอกข้อมูลยืมเงิน

| สร้างคำร้องยืมเงิน |                   |                      |                                          |                       |                     |
|--------------------|-------------------|----------------------|------------------------------------------|-----------------------|---------------------|
| 0                  | 2                 | 3                    | 4                                        | 5                     | 6                   |
| เลือกประเภทเงินยืม | กรอกข้อมูลส่วนตัว | กรอกข้อมูลการยืมเงิน | เลือกวิธีการรับเงิน                      | ดาวน์โหลดสัญญายืมเงิน | อัพโหลดสัญญายืมเงิน |
|                    | 0 1               | <b>\$</b><br>биао    | <ul> <li>•••••</li> <li>•••••</li> </ul> | เครดิต                |                     |
|                    |                   |                      |                                          |                       |                     |
|                    |                   | ຄັດ                  | ไป                                       |                       |                     |

2.3.3. กรอกข้อมูลยืมเงินนี้ สามารถเปลี่ยนแปลงทุกอย่างได้ แต่ห้ามให้เลขเงินรวม ที่ขอยืมมีการเปลี่ยนแปลง ถ้ามีการเปลี่ยนแปลงต้องสร้างใบคำร้องใหม่

| 0                                 | 2                                                                                                    | 3                                                                             | 4                                          |                      | 6                    |
|-----------------------------------|----------------------------------------------------------------------------------------------------|-------------------------------------------------------------------------------|--------------------------------------------|----------------------|----------------------|
| กประเภทเงินยืม                    | กรอกข้อมูลส่วนตัว                                                                                                    | กรอกข้อมูลการยืมเงิน                                                          | เลือกวิธีการรับเงิน                        | ดาวน์โหลดสัญญาย์     | มืมเงิน อัพโหลดสัญญา |
|                                   |                                                                                                    | กรอกรายละเอียดคำร้อง<br>(กรณากรอกข้อม                                         | เย็มเงิน : ประเภทเงินสด<br>ลให้ครมทุกช่อง) | I.                   |                      |
| เรียน                             |                                                                                                    | (ปรุณาระบอยู่                                                                 |                                            |                      |                      |
| รองอธิ                            | ริการบดีอาวุโสฝ่าย วิจัย                                                                                                    | และนวัตกรรม                                                                   |                                            |                      | ×                    |
| ประเภทการ                         | เขอยืม                                                                                                    |                                                                               |                                            |                      |                      |
| การเด                             | ลินทางไปปฏิบัติงาน/ฝึก                                                                                                    | อบรม/สัมมนาในประเทศแล                                                         | าะต่างประเทศ                               |                      | •                    |
| <b>ວັຕຄຸເ</b><br>ຄ້າຄຸ໙<br>ຄ້າຕ້ອ | <b>ประสงค์ที่ต้องการยืมเงิน</b><br>ทำการแก้ไข จำนวนเงินรวมห้ามเปลี่ยน<br>งการเปลี่ยนแปลงจำนวนเงินรวมต้องยเ                                                                                                    | เปลง(ยอดเงินรวมเดิม 6,000.00 บาท)<br>เล็กใบคำร้องเดิม และทำเสนอใหม่(เลขใบคำร้ | องจะสร้างใหม่)                             |                      | เพิ่มวัตฤ<br>ประสงค์ |
|                                   | เงินร<br>วัตถุประสงค์<br>ทำให้                                                                                                    | วมเดิมคือ 6000 แต่เหร<br>ไม่สามารถกดถัดไปได้                                  | จือ 3000<br>- ∣ จำนวนเงื่                  | อิน                  |                      |
| 1                                 | 1                                                                                                    |                                                                               | 1,000                                      | .00 แก้ไข            | au                   |
| 2                                 | 2                                                                                                    |                                                                               | 2,000                                      | .00 แก้ไข            | au                   |
| จำนวนเงินท                        | าี่ต้องการยืม                                                                                                    | ช่วงเวลาที่ต้องการยืมเงิน                                                     | â                                          | ในสุด                |                      |
|                                   | 3,000                                                                                                    | 18-01-2565                                                                    |                                            | 24-01-2565           |                      |
| เงินยืมเบิก                       | เจ่ายจาก                                                                                                    | •                                                                             | s                                          | รหัสหน่วยงาน         |                      |
| 1111                              |                                                                                                    |                                                                               | •                                          | 1                    | •                    |
| นำไปใช้กับ                        | เงินกองทุน                                                                                                    |                                                                               | u                                          | เหล่งที่มาของเงินทุน |                      |
| 0100                              | ว กองทุนทั่วไป                                                                                                    |                                                                               | •                                          | เงินงบประมาณ         | ~                    |
| ชื่อโครงกา                        | IS                                                                                                    |                                                                               | S                                          | รหัสโครงการ          |                      |
| ชื่อโค                            | รงการ                                                                                                    |                                                                               |                                            | รหัสโครงการ          |                      |
| มอบฉันทะใ                         | ให้กับ ชื่อ-นามสกุล                                                                                                    |                                                                               | L                                          | ลขบัตรประชาชน        |                      |
|                                   | and a second second sec | -                                                                             |                                            | เลขาวิตราโระชาชาว    |                      |

2.3.4. ขั้นตอนที่เหลือจะเหมือนเดิม ทำการ ดาวน์โลหดสัญญายืมเงิน ใหม่ และทำการแนบไฟล์

# 3. อัลบั้มใบเสร็จ

# 3.2. ขั้นตอนการสร้างอัลบั้มและการอัพโหลดใบเสร็จ

3.2.1. กดปุ่ม **เพิ่มอัลบั้ม** 

| รายการอัล | ບັ້ນ                 |       |              |
|-----------|----------------------|-------|--------------|
| คำค้นหา   |                      | ค้นหา | เพิ่มอัลบั้ม |
| # ชื่อ    | อ้ลบั้ม วันที่       |       |              |
| 1 อัล     | มันทั่วไป 26/08/2021 | แก้ไข | au           |
| 2 tes     | tl 26/08/2021        | แก้ไข | ลบ           |
| 3 tes     | t2 26/08/2021        | แก้ไข | ลบ           |

# **3.2.2.** ใส่ชื่ออัลบั้ม และ กดปุ่ม **บันทึก**

|             | เพิ่มอัลบั้ม | ×   |
|-------------|--------------|-----|
| ชื่ออัลบั้ม |              |     |
| test        |              |     |
| บันทึก      |              | ปิด |

3.2.3. ระบบจะสร้างอัลบั้มที่เพิ่มไว้ คลิกที่ชื่ออัลบั้ม เพื่อทำการอัพโหลดชุดใบเบิก

## 3.2.4. กดปุ่ม **อัพโหลดชุดใบเบิก**

| ← รายการใบเสร็จ ของ test                                                             |       |                  |
|--------------------------------------------------------------------------------------|-------|------------------|
| คำคันหา                                                                              | ค้นหา | อัพโหลดชุดใบเบิก |
| # เลขที่การขึ้นเอกสาร กองทุน เลขที่ส่งออกหน่วย วันที่ชื่น รายการเบิก จำนวนเงิน สถานะ |       |                  |
| No rows                                                                              |       |                  |
|                                                                                      |       |                  |
|                                                                                      |       | ย้อนกลับ         |

# 3.2.5. ระบบจะแสดงหน้าอัพโหลดชุดใบเบิก

| อัพโหลดชุดใบเบิก                             | $\times$ |
|----------------------------------------------|----------|
| Ą                                            |          |
| เลือกไฟล์                                    |          |
| รองรับไฟล์ .png, .jpg, .pdf ขนาดไม่เกิน SOMB |          |
| ชื่ออัลบั้ม                                  |          |
| test                                         | -        |
| เลขที่ส่งออกหน่วยงาน                         |          |
| รายการเบิก                                   |          |
| จำนวนเงินที่ขอเบิก                           |          |
| กองทุน                                       |          |
| 0100 กองทุนทั่วไป                            | -        |
| หมายเหตุ                                     |          |
|                                              |          |
|                                              |          |
|                                              |          |
| บันทึก                                       | Ūa       |

# 3.2.6. ใส่รายละเอียดให้ครบทุกช่อง และกดปุ่ม **บันทึก**

| อัพโหลดชุดใบเบิก     | ×      |
|----------------------|--------|
|                      |        |
| ชื่ออัลบั้ม          |        |
| test                 |        |
| เลขที่ส่งออกหน่วยงาน |        |
| 93525041             |        |
| รายการเบิก           |        |
| ทดสอบระบบ            |        |
| จำนวนเงินที่ขอเบิก   |        |
|                      | 10,000 |
| กองทุน               |        |
| 0100 กองทุนทั่วไป    | *      |
| หมายเหตุ             |        |
| ทดสอบระบบ            |        |
| Ŭuñn                 | Ūa     |

# 3.2.7. ระบบทำการเพิ่มชุดใบเบิก

| ← s <sup>.</sup> | ายการใบเสร็จ ของ    | test         |                   |            |            |           |        |       |                  |
|------------------|---------------------|--------------|-------------------|------------|------------|-----------|--------|-------|------------------|
| คำค้นห           | n                   |              |                   |            |            |           |        | ค้นหา | อัพโหลดชุดใบเบิก |
| "                | เลขที่การยื่นเอกสาร | กองทุน       | เลขที่ส่งออกหน่วย | วันที่ยื่น | รายการเบิก | จำนวนเงิน | สถานะ  | I     |                  |
| 1                | P65-00016           | กองทุนทั่วไป | 93525041          | 05/06/2565 | ทดสอบระบบ  | 10,000.00 | ใบใหม่ |       | แก้ไข ลบ         |
|                  |                     |              |                   |            |            |           |        |       | ย้อนกลับ         |

# 3.2.8. ผู้ยืม สามารถทำการแก้ไข หรือ ลบ ชุดใบเบิก ได้ แต่ถ้าใบเบิกอยู่ขั้นตอนการตรวจสอบ จะไม่ สามารแก้ไขหรือลบได้

| ← ร <sup>2</sup><br>คำค้น⊦ | <b>ายการใบเสร็จ ของ</b><br>เา | ) test       |                    |            |            |                    | Ĥu    | หา อัพโหลดชุดใบเบิก |
|----------------------------|-------------------------------|--------------|--------------------|------------|------------|--------------------|-------|---------------------|
| #                          | เลขที่การยื่นเอกสาร           | กองทุน       | เลขที่ส่งออกหน่วย. | วันที่ยื่น | รายการเบิก | จำนวนเงิน ส        | เลานะ | II                  |
| 1                          | P65-00016                     | กองทุนทั่วไป | 93525041           | 05/06/2565 | ทดสอบระบบ  | 10,000.00 <b>d</b> | มใหม่ | แก้ไข ลบ            |
|                            |                               |              |                    |            |            |                    |       | ย้อนกลับ            |

## 4. ใบรับใบสำคัญ

- 4.2. ขั้นตอนการดาวน์โหลดใบรับใบสำคัญ
  - 4.2.1. เลือกเมนู ใบรับใบใบสำคัญ

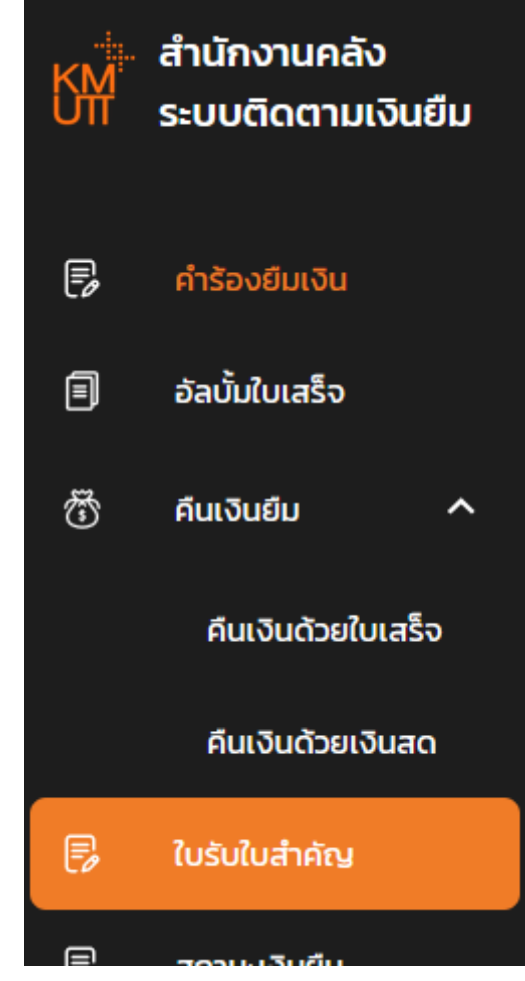

 5ะบบแสดงหน้า ใบรับใบสำคัญ กดปุ่ม ดาวน์โหลดใบรับใบสำคัญ ของรายการเลขที่ใบรับ ใบสำคัญที่ต้องการ

| ใบรับใบสำคัญ       |            |                       |
|--------------------|------------|-----------------------|
| คำค้นหา            |            | ค้นหา                 |
| เลขที่ใบรับใบสำคัญ | วันที่ยื่น |                       |
| 1 650607-001       | 07/06/2565 | ดาวน์โหลดใบรับใบสำคัญ |
| 2 650607-002       | 07/06/2565 | ดาวน์โหลดใบรับใบสำคัญ |
|                    |            |                       |

#### 5. คืนเงินยีม

#### 5.2. คืนเงินด้วยใบเสร็จ

- 5.2.1. ขั้นตอนการคืนเงินด้วยใบเสร็จ
  - 5.2.1.1. เลือกเมนู คืนเงินด้วยใบเสร็จ

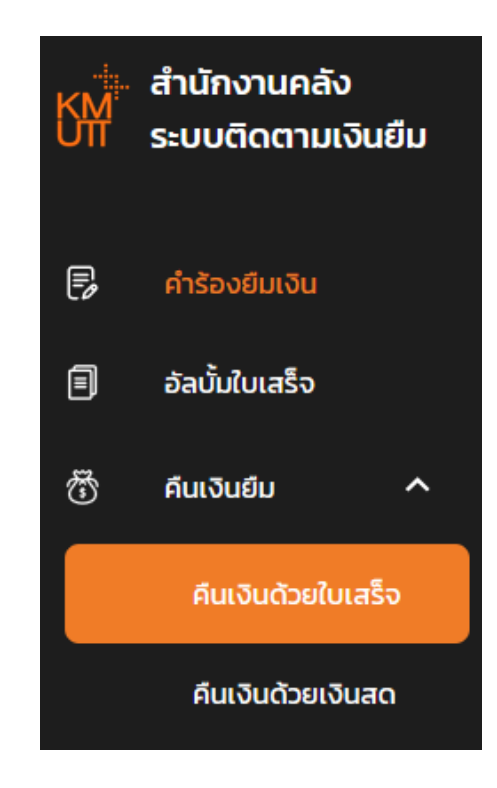

#### 5.2.1.2. กดปุ่ม **เลือกใบเสร็จ**

| การคืนด้วยใบเสร็จ   |              |                      |            |                   |                    |                       |              |
|---------------------|--------------|----------------------|------------|-------------------|--------------------|-----------------------|--------------|
| คำค้นหา             |              |                      |            | กองทุน<br>ทั้งหมด | สถานะ<br>• ทั้งหมด | 🗸 ค้นหา               | เลือกใบเสร็จ |
| เลขที่การยื่นเอกสาร | กองทุน       | เลขที่ส่งออกหน่วยงาน | วันที่ยื่น | รายการเบิก        | จำนวนเงิน          | สถานะ                 |              |
| 1 P65-00005         | กองทุนทั่วไป | -                    | 25/05/2565 | ค่าใช้สอย         | 1,000.00           | ได้รับเอกสารเรียบร้อย | รายละเอียด   |
| 2 P65-00006         | กองทุนทั่วไป | 123                  | 25/05/2565 | ค่าใช้สอย         | 100,000.00         | ได้รับเอกสารเรียบร้อย | รายละเอียด   |

# 5.2.1.3. ระบบแสดงหน้าเลือกใบเสร็จจากอัลบั้ม ผู้ยืม เลือกอัลบั้มใบเสร็จ

|   | เลือกชุดใบเสร็จจากอัลบั้ม |            |  |  |  |  |  |
|---|---------------------------|------------|--|--|--|--|--|
| # | ชื่ออัลบั้ม               | วันที่     |  |  |  |  |  |
| 1 | อ้ลบันทั่วไป              | 26/08/2564 |  |  |  |  |  |
| 2 | 4546 2990 0460 2117       | 03/03/2565 |  |  |  |  |  |
| 3 | WASD                      | 04/04/2565 |  |  |  |  |  |
| 4 | QWERTY                    | 05/04/2565 |  |  |  |  |  |
| 5 | test                      | 10/05/2565 |  |  |  |  |  |
| 6 | test_album                | 05/06/2565 |  |  |  |  |  |
|   |                           | Uo         |  |  |  |  |  |

# 5.2.1.4. ระบบแสดงใบเสร็จในอัลบั้มที่เลือก เลือกใบเสร็จที่ต้องการ

|   | เลือกชุดใบเสร็จจากอัลบั้ม |              |                      |            |            |            |                       |  |
|---|---------------------------|--------------|----------------------|------------|------------|------------|-----------------------|--|
| # | เลขที่การยื่นเอกสาร       | กองทุน       | เลขที่ส่งออกหน่วยงาน | วันที่ยื่น | รายการเบิก | จำนวนเงิน  | สถานะ                 |  |
| 1 | P65-00005                 | กองทุนทั่วไป | -                    | 25/05/2565 | ค่าใช้สอย  | 1,000.00   | ได้รับเอกสารเรียบร้อย |  |
| 2 | P65-00006                 | กองทุนทั่วไป | 123                  | 25/05/2565 | ค่าใช้สอย  | 100,000.00 | ได้รับเอกสารเรียบร้อย |  |
| 3 | P65-00007                 | กองทุนทั่วไป | 456                  | 25/05/2565 | ค่าใช้สอย  | 99,000.00  | ใบใหม่                |  |

# 5.2.1.5. ระบบแสดงหน้ารายละเอียดการคืนเงินด้วยใบเสร็จ

|                                     |            | รายละเอียดการคืนเงินด้วยใบเสร็จ                                                                                                    |                                                           |            | ×         |
|-------------------------------------|------------|----------------------------------------------------------------------------------------------------|-----------------------------------------------------------|------------|-----------|
| 2558_Pub_Student Activities (1).pdf |            | เลขที่ยื่นเอกสาร : P65-00007<br>รายการเบิก : ค่าใช้สอย<br>จำนวนเงินที่ใช้เบิก : 99,000.00 บาท<br>จำนวนที่เบิกได้อีก : 99,000.00 บาท<br>กองทุน : กองทุนทั่วไป<br>สถานะ : ใบใหม่ | เลขที่ส่งออกหน่วยงาน : 456<br>จำนวนที่เบิกแล้ว : 0.00 บาท |            | dituote . |
| # เลขเงินยืม                        | ชื่อผู้ยืม | กองทุน                                                                                                    | ยอดคืน สถานะ                                              | l.         | 1         |
|                                     |            | No rows                                                                                                    |                                                           |            |           |
|                                     |            |                                                                                                    | Rows per page: 100 👻 (                                    | 0-0 of 0 < | >         |
|                                     |            |                                                                                                    |                                                           |            | Ūa        |

# 5.2.1.6. กดปุ่ม **เลือกเลขที่ยืมเงิน**

|                                               |                    | รายละเอียดการคืนเงินด้วยใบเส                                                                                                    | ົ້ຣຈ                                                      |            | ×         |
|-----------------------------------------------|--------------------|----------------------------------------------------------------------------------------------------|-----------------------------------------------------------|------------|-----------|
| 2558_Pub_Student A<br>รายละเอียดการคืนเงินยีม | Activities (1),pdf | เลขที่ยื่นเอกสาร : P65-OOOO7<br>รายการเบิก : ค่าใช้สอย<br>จำนวนเงินที่ใช้เบิก : 99,000.00 บาท<br>จำนวนที่เบิกได้อีก : 99,000.00 บาท<br>กองทุน : กองทุนทั่วไป<br>สถานะ : ใบใหม่ | เลขที่ส่งออกหน่วยงาน : 456<br>จำนวนที่เบิกแล้ว : 0.00 บาท | เลือกเลย/  | ร์ยืมเจิน |
| # เลขเงินยืม                                  | ชื่อผู้ยืม         | กองทุน                                                                                                    | ยอดคืน สถานะ                                              | ļ.         | I.        |
|                                               |                    | No rows                                                                                                    |                                                           |            |           |
|                                               |                    |                                                                                                    | Rows per page: 100 👻                                      | 0-0 of 0 < | >         |
|                                               |                    |                                                                                                    |                                                           |            | ปิด       |

#### 5.2.1.7. ระบบแสดงหน้าการคืนเงิน

- ยอดเงินใบเสร็จที่ใช้ได้ คือ จำนวนเงินที่จะใช้เบิก
- เลขที่ยืม
- วันที่ยืม
- ยอดเงินยืมคงเหลือ คืด ยอดเงินยืม
- ยอดเงินที่ต้องการคืน
- ยอดสุทธิ

ผู้ยืม เลือกเลขที่เงินยืม และใส่จำนวนเงินที่ต้องการคืน และกดบันทึก

| การคืนเงิน                    | ×         |
|-------------------------------|-----------|
| ยอดเงินใบเสร็จที่ใช้ได้       |           |
|                               | 90,000.00 |
| กรุณา เลือกเจ้่าของเลขเงินยืม |           |
| เลขเงินยืมของตัวเอง           | •         |
| กรุณาเลือกประเภทการยืม        |           |
| เลขเงินยืมประเภทเงินสด        | •         |
| เลขที่ยืม                     |           |
|                               | •         |
| วันที่ยืม                     |           |
| DD-MM-YYYY                    |           |
| ยอดเงินยืมคงเหลือ             |           |
|                               | 0.00      |
| ยอดเงินที่ต้องการคืน          |           |
|                               |           |
| ยอดสุทธิ                      |           |
|                               | 0.00      |
| บันทึก                        | ΰα        |

# 5.2.1.8. ระบบแสดงรายการใบเสร็จที่ทำรายการคืนเงิน

|                                               | S                                                        | ายละเอียดการคืนเงินด้วยใบเ                                                                                                    | สร็จ                                                           | ×               |
|-----------------------------------------------|----------------------------------------------------------|----------------------------------------------------------------------------------------------------|----------------------------------------------------------------|-----------------|
| 2558_Pub_Student A<br>รายละเอียดการคินเงินยืม | ເລບກໍ່ຍໍ່<br>ราຍກາະ<br>ຈຳນວນ<br>ລຳນວນ<br>ແຄວຖຸນ<br>anານະ | นเอกสาร : P65-00007<br>รเบิก : ค่าใช้สอย<br>เงินที่ใช้เบิก : 99,000.00 บาท<br>ที่เบิกได้อีก : 89,000.00 บาท<br>1 : กองทุนทั่วโป<br>: รอส่งตรวจสอบ | เลขที่ส่งออกหน่วยงาน : 456<br>จำนวนที่เบิกแล้ว : 10,000.00 บาท | อกเลยที่ยืมเงิน |
| # เลขเงินยืม                                  | ชื่อผู้ยืม                                               | กองทุน                                                                                                    | ยอดคืน สถานะ                                                   |                 |
| 1 65-00074                                    | ชื่อจริง 1 นามสกุล 1                                     | กองทุนทั่วไป                                                                                                    | 10,000.00 ແບບຮ່ານ                                              | au              |
|                                               |                                                          |                                                                                                    | Rows per page: 100 👻 1-1 of 1                                  | < >             |
| ส่งตรวจสอบ                                    |                                                          |                                                                                                    |                                                                | Ūa              |

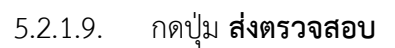

|                                                 | รา                                                                                   | ยละเอียดการคืนเงินด้วยใบ                                                                                                    | สร็จ                                                           | ×              |
|-------------------------------------------------|--------------------------------------------------------------------------------------|----------------------------------------------------------------------------------------------------|----------------------------------------------------------------|----------------|
| 2558_Pub_Student Act<br>รายละเอียดการคืนเงินยิม | เลขที่ยื่น<br>รายการ<br>จำนวนทั่<br>จำนวนที่<br>กองทุน<br>สถานะ :<br>ivities (1),pdf | เอกสาร : P65-00007<br>เบิก : ค่าใช้ลอย<br>วินที่ใช้เบิก : 99,000.00 บาท<br>เบิกได้อีก : 89,000.00 บาท<br>: กองทุนทั่วไป<br>รอส่งตรวจสอบ | เลขที่ส่งออกหน่วยงาน : 456<br>จำนวนที่เบิกแล้ว : 10,000.00 บาท | กเลยที่ยืมเงิน |
| # เลขเงินยืม                                    | ชื่อผู้ยืม                                                                           | กองทุน                                                                                                    | ยอดคืน สถานะ                                                   |                |
| 1 65-00074                                      | ชื่อจริง 1 นามสกุล 1                                                                 | กองทุนทั่วไป                                                                                                    | 10,000.00 ແບບຮ່ານ                                              | au             |
|                                                 |                                                                                      |                                                                                                    | Rows per page: 100 👻 1-1 of 1                                  | < >            |
| ส่งตรวจสอบ                                      |                                                                                      |                                                                                                    |                                                                | Ūa             |

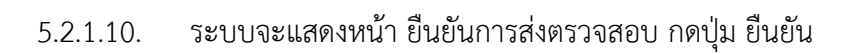

|                         | ราย                                    | ละเอียดการคืนเงินด้วยใบเส                                                  | ร็จ                                                            | ×                   |
|-------------------------|----------------------------------------|----------------------------------------------------------------------------|----------------------------------------------------------------|---------------------|
|                         | เลขที่ยื่นเอ<br>รายการเปิ<br>จำนวนเงิน | กสาร : P65-00007<br>1 : ค่าใช้สอย<br>ที่ใช้เบิก : 99.000.00 บาท            | เลขที่ส่งออกหน่วยงาน : 456<br>จำนวนที่เปิกแล้ว : 10.000.00 บาท |                     |
| 2558_Pub_Student Act    | ivities (1) ยอดคงเหลือ 89,000          | ี <mark>ยืนยันการส่งตรวจสอบ</mark><br>1.00 บาท กรณีเบิกไม่ครบสำนักงานคลังจ | ×                                                              |                     |
| รายละเอียดการคืนเงินยืม | ยืนยัน                                 | _                                                                          | ยกเลิก                                                         | เลือกเลขที่ยิ่มเงิน |
| # เลขเงินยืม            | ชื่อผู้ขึ้ม                            | กองทุน                                                                     | ยอดคืน สถานะ                                                   |                     |
| 1 65-00074              | ชื่อจริง 1 นามสกุล 1                   | กองทุนทั่วไป                                                               | 10,000.00 ແບບຮ່າວ                                              | au                  |
|                         |                                        |                                                                            | Rows per page 100 👻 1-1 of 1                                   |                     |
| ส่งตรวจสอบ              |                                        |                                                                            |                                                                | θα                  |

#### 5.2.1.11. ระบบแสดงสถานะ <u>รอตรวจสอบ</u>

| การคืเ | นด้วยใบเสร็จ        |              |                      |            |                   |          |                                                     |                       |              |
|--------|---------------------|--------------|----------------------|------------|-------------------|----------|-----------------------------------------------------|-----------------------|--------------|
| คำค้นห | ก                   |              |                      |            | กองทุน<br>ทั้งหมด |          | สถานะ<br><ul> <li>สถานะ</li> <li>ทั้งหมด</li> </ul> | 👻 ค้นหา               | เลือกใบเสร็จ |
|        | เลขที่การยื่นเอกสาร | กองทุน       | เลขที่ส่งออกหน่วยงาน | วันที่ยื่น | STE               | ยการเบิก | จำนวนเงิน                                           | สถานะ                 |              |
| 1      | P65-00005           | กองทุนทั่วไป | -                    | 25/05/2565 | ค่าใ              | ใช้สอย   | 1,000.00                                            | ได้รับเอกสารเรียบร้อย | รายละเอียด   |
| 2      | P65-00006           | กองทุนทั่วไป | 123                  | 25/05/2565 | ค่าใ              | ใช้สอย   | 100,000.00                                          | ได้รับเอกสารเรียบร้อย | รายละเอียด   |
| 3      | P65-00007           | กองทุนทั่วไป | 456                  | 25/05/2565 | ค่าใ              | ใช้สอย   | 99,000.00                                           | รอส่งตรวจสอบ          | รายละเอียด   |

5.2.1.12. เมื่อทำการส่งใบเสร็จไปตรวจสอบแล้ว สน คลัง จะทำการตรวจสอบรายการใบเสร็จ

หากถูกต้อง ระบบจะแสดงสถานะการคืนเงิน <u>ผ่านการตรวจสอบ</u>

| การคืเ | เด้วยใบเสร็จ        |              |                      |            |                   |   |                  |                       |              |
|--------|---------------------|--------------|----------------------|------------|-------------------|---|------------------|-----------------------|--------------|
| คำค้นห | n                   |              |                      |            | กองทุน<br>ทั้งหมด | Ŧ | สถานะ<br>ทั้งหมด | 🗸 คันหา               | เลือกใบเสร็จ |
|        | เลขที่การยื่นเอกสาร | กองทุน       | เลขที่ส่งออกหน่วยงาน | วันที่ยื่น | รายการเบิก        |   | จำนวนเงิน        | สถานะ                 | 1            |
| 1      | P65-00005           | กองทุนทั่วไป | -                    | 25/05/2565 | ค่าใช้สอย         |   | 1,000.00         | ได้รับเอกสารเรียบร้อย | รายละเอียด   |
| 2      | P65-00006           | กองทุนทั่วไป | 123                  | 25/05/2565 | ค่าใช้สอย         |   | 100,000.00       | ได้รับเอกสารเรียบร้อย | รายละเอียด   |
| 3      | P65-00007           | กองทุนทั่วไป | 456                  | 25/05/2565 | ค่าใช้สอย         |   | 99,000.00        | ผ่านการตรวจสอบ        | รายละเอียด   |

 หากไม่ถูกต้อง ระบบจะแสดงสถานะการคืนเงิน ส่งคืนแก้ไข และจะแสดง
 เหตุผลที่ส่งคืน ในหน้า รายละเอียดการคืนเงินด้วยใบเสร็จ ผู้ยืมจะต้องแก้ไข และส่งให้ สน คลัง ตรวจสอบอีกครั้ง

| การคืเ | เด้วยใบเสร็จ        |              |                      |            |                   |   |                  |                   |       |              |
|--------|---------------------|--------------|----------------------|------------|-------------------|---|------------------|-------------------|-------|--------------|
| คำคันห | ٦                   |              |                      |            | กองทุน<br>ทั้งหมด | - | สถานะ<br>ทั้งหมด | •                 | ค้นหา | เลือกใบเสร็จ |
|        | เลขที่การยื่นเอกสาร | กองทุน       | เลขที่ส่งออกหน่วยงาน | วันที่ยื่น | รายการเบิก        |   | จำนวนเงิน        | สถานะ             |       | 1            |
| 1      | P65-00005           | กองทุนทั่วไป | -                    | 25/05/2565 | ค่าใช้สอย         |   | 1,000.00         | ได้รับเอกสารเรียบ | ร้อย  | รายละเอียด   |
| 2      | P65-00006           | กองทุนทั่วไป | 123                  | 25/05/2565 | ค่าใช้สอย         |   | 100,000.00       | ได้รับเอกสารเรียบ | ร้อย  | รายละเอียด   |
| 3      | P65-00007           | กองทุนทั่วไป | 456                  | 25/05/2565 | ค่าใช้สอย         |   | 99,000.00        | มีข้อผิดพลาด      |       | รายละเอียด   |

#### 5.3. คืนเงินด้วยเงินสด

- 5.3.1. ขั้นตอนการคืนเงินด้วยเงินสด (สลิปโอนเงิน)
  - 5.3.1.1. เลือกเมนู คืนเงินด้วยเงินสด

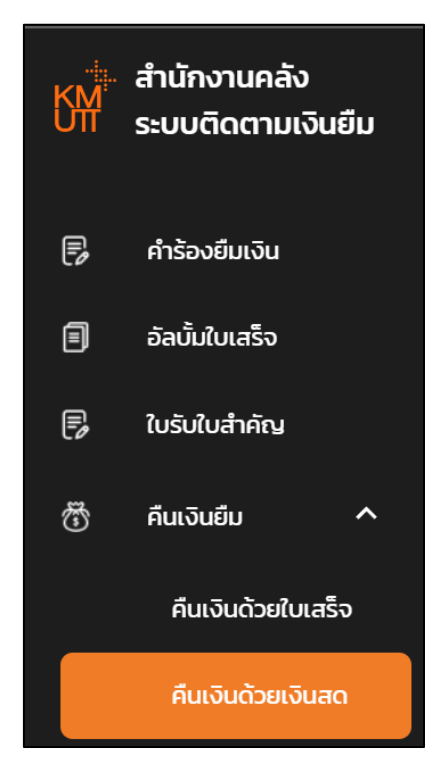

### 5.3.1.2. กดปุ่ม **เพิ่มการคืนเงิน**

| การคืเ | มเงินด้วยเงินสด |                      |            |            |                    |                       |
|--------|-----------------|----------------------|------------|------------|--------------------|-----------------------|
| คำค้นห | ก               |                      |            |            | สถาน:<br>ทั้งหมด 👻 | ค้นหา เพิ่มการคืนเงิน |
|        | เลขที่เงินขึม   | หมายเลขอ้างอิงธนาคาร | วันที่โอน  | เวลาที่ไอน | ยอดเงินไอน         | สถานะ                 |
| 1      | C65-00016/2203  | 1111                 | 24/03/2565 | 10:10:10   | 50,000.00          | ผ่านการตรวจสอบ        |
| 2      | C65-00014/2203  | 444                  | 25/03/2565 | 05:05:00   | 5,000.00           | มีข้อผิดพลาด          |
| 3      | C65-00013/2203  | 500                  | 01/04/2565 | 14:52:49   | 4.00               | รอตรวจสอบ             |
| 4      | C65-00031/2205  | 374356               | 23/02/2565 | 14:49:00   | 658.00             | ผ่านการตรวจสอบ        |

# 5.3.1.3. ระบบแสดงหน้า เพิ่มการคืนเงินสด ผู้ยืม กรอกข้อมูลการคืนเงินให้ครบถ้วน และกด

# บันทึก

| เพิ่มการคืนเงินสด                            |           | ×         |
|----------------------------------------------|-----------|-----------|
| A                                            |           | ĺ         |
| เลือกไฟล์                                    |           |           |
| รองรับไฟล์ .png, .jpg, .pdf ขนาดไม่เกิน 50MB |           |           |
| กรุณา เลือกเจ้่าของเลขเงินยืม                |           |           |
| เลขเงินยืมของตัวเอง                          | •         |           |
| กรุณา เลือกประเภทการยืม                      |           |           |
| เลขเงินยืมประเภทเงินสด                       | •         |           |
| เลขที่เงินยืม                                |           |           |
| 65-00026                                     | ~         |           |
| ยอดเงินยืม (เต็มจำนวน)                       |           |           |
|                                              | 5,000.00  |           |
| เงินยืมคงเหลือ ณ ปัจจุบัน                    |           |           |
|                                              | 3,100.00  |           |
| เงินสดที่ขอคืนในครั้งนี้                     |           |           |
|                                              | 7,100     |           |
| เงินยืมคงเหลือสุทธิ                          |           |           |
|                                              | -4,000.00 |           |
| ชื่อธนาคาร                                   |           |           |
| บันทึก                                       |           | ר י<br>עמ |

#### 5.3.1.4. ระบบแสดงสถานะ <u>รอตรวจสอบ</u>

| การคืนเงินด้วยเงินสด |                      |            |            |                                          |
|----------------------|----------------------|------------|------------|------------------------------------------|
| คำคันหา              |                      |            |            | สถาน:<br>ทั้งหมด 🗣 คืนหา เพิ่มการคืนเงิน |
| เลขที่เงินยืม        | หมายเลขอ้างอิงธนาคาร | วันที่โอน  | เวลาที่ไอน | ยอดเงินไอน สถานะ                         |
| 1 C65-00016/2203     | 1111                 | 24/03/2565 | 10:10:10   | 58,000.00 ผ่านการตรวจสอบ                 |
| 2 C65-00014/2203     | 444                  | 25/03/2565 | 05:05:00   | 5,000.00 มีข้อผิดพลาด                    |
| 3 C65-00013/2203     | 500                  | 01/04/2565 | 14:52:49   | 4.00 รอตรวจสอบ                           |
| 4 C65-00031/2205     | 374356               | 23/02/2565 | 14:49:00   | 658.00 ผ่านการตรวจสอบ                    |

 หาก สน คลัง ตรวจสอบ ข้อมูลถูกต้อง ระบบจะแสดงสถานะ <u>ผ่านการ</u>
 <u>ตรวจสอบ</u> และแสดงเลขที่ใบเสร็จ และ วันที่ลงรับ ในหน้ารายละเอียดการคืน เงินด้วยเงินสด

| การคื  | นเงินด้วยเงินสด |                      |            |            |                    |                       |
|--------|-----------------|----------------------|------------|------------|--------------------|-----------------------|
| คำคันเ | ก               |                      |            |            | สถาน:<br>ทั้งหมด 👻 | ค้นหา เพิ่มการคืนเงิน |
|        | เลขที่เงินยืม   | หมายเลขอ้างอิงธนาคาร | วันที่โอน  | เวลาที่โอน | ยอดเงินไอน         | สถานะ                 |
| 1      | C65-00016/2203  | m                    | 24/03/2565 | 10:10:10   | 50,000.00          | ผ่านการตรวจสอบ        |
| 2      | C65-00014/2203  | 444                  | 25/03/2565 | 05:05:00   | 5,000.00           | มีข้อผิดพลาด          |
| 3      | C65-00013/2203  | 500                  | 01/04/2565 | 14:52:49   | 4.00               | รอตรวจสอบ             |
| 4      | C65-00031/2205  | 374356               | 23/02/2565 | 14:49:00   | 658.00             | ผ่านการตรวจสอบ        |

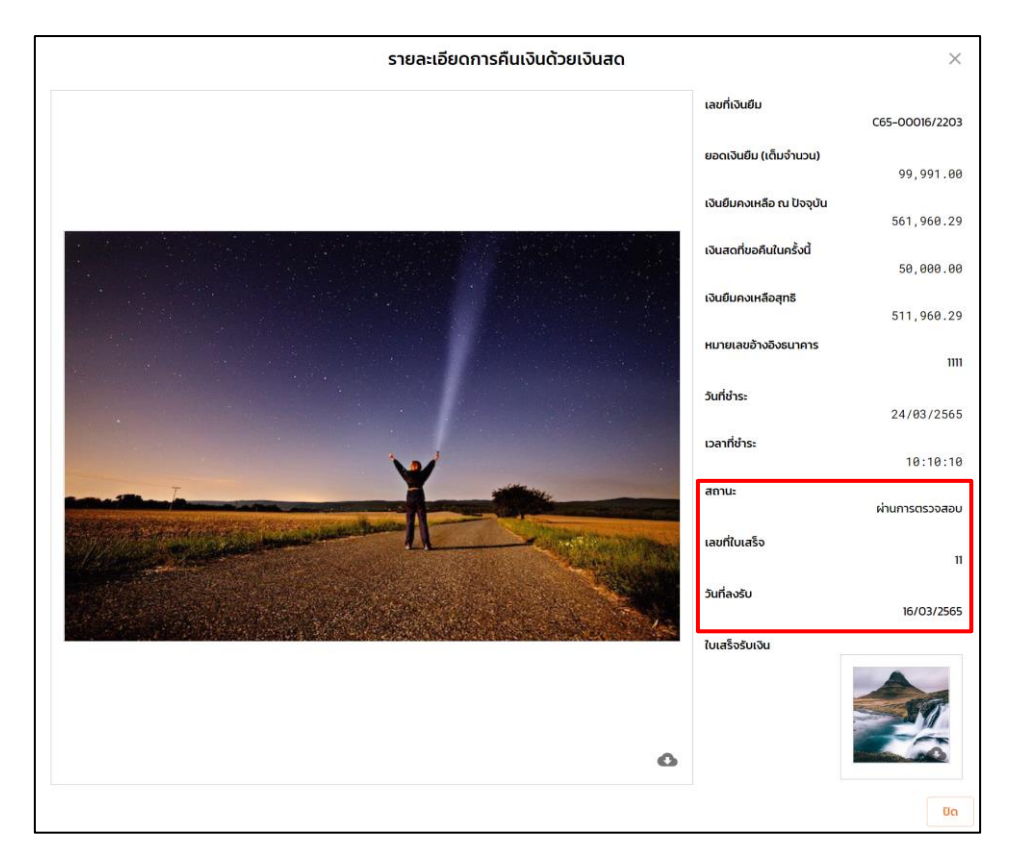

 หาก สน คลัง ตรวจสอบ ข้อมูลไม่ถูกต้อง ระบบจะแสดงสถานะ ส่งคืนแก้ไข และแสดงเหตุผลที่ส่งคืน ในหน้ารายละเอียดการคืนเงินด้วยเงินสด ผู้ยืม ต้อง สร้างคำร้องยืมเงินสดใหม่ และส่งกลับไปให้ สน คลัง ตรวจสอบอีกครั้ง

| การคืน | เงินด้วยเงินสด |                      |            |            |                    |                       |
|--------|----------------|----------------------|------------|------------|--------------------|-----------------------|
| คำค้นห | 1              |                      |            |            | สถาน:<br>ทั้งหมด 👻 | ค้นหา เพิ่มการคืนเงิน |
|        | เลขที่เงินยืม  | หมายเลขอ้างอิงธนาคาร | วันที่โอน  | เวลาที่โอน | ยอดเงินไอน         | สถานะ                 |
| 1      | C65-00016/2203 | 1111                 | 24/03/2565 | 10:10:10   | 50,000.00          | ผ่านการตรวจสอบ        |
| 2      | C65-00014/2203 | 444                  | 25/03/2565 | 05:05:00   | 5,000.00           | มีข้อผิดพลาด          |
| 3      | C65-00013/2203 | 500                  | 01/04/2565 | 14:52:49   | 4.00               | รอตรวจสอบ             |
| 4      | C65-00031/2205 | 374356               | 23/02/2565 | 14:49:00   | 658.00             | ผ่านการตรวจสอบ        |

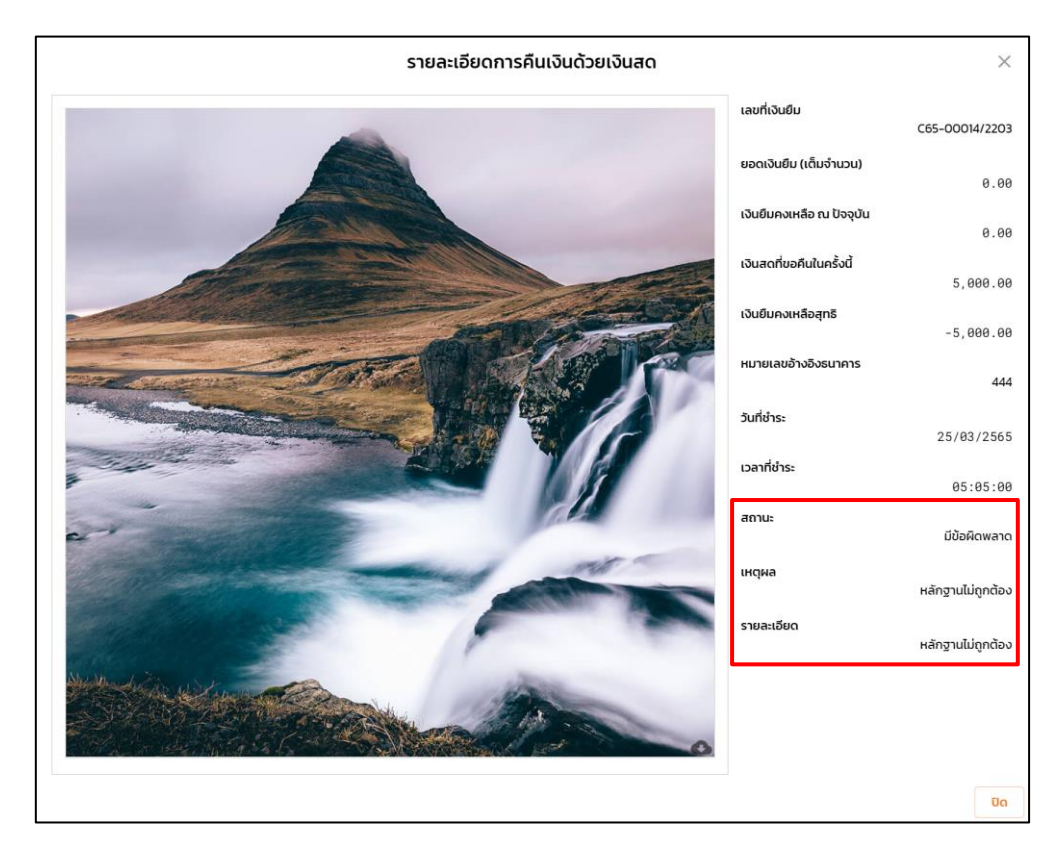

## **6.** สถานะเงินยืม

- 6.2. การตรวจสอบสถานะการคืนเงิน
  - 6.2.1. เลือกเมนู สถานะเงินยืม

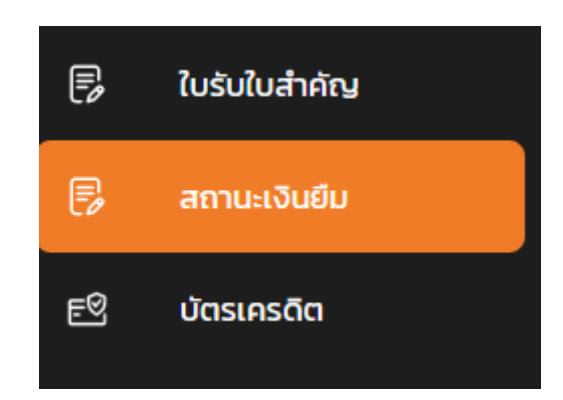

# 6.2.2. ระบบแสดงหน้า สถานะเงินยืม

| สถานะ  | เงินยืม         |              |        |               |            |                   |              |                              |                    |            |
|--------|-----------------|--------------|--------|---------------|------------|-------------------|--------------|------------------------------|--------------------|------------|
| คำค้นห | ก               |              |        |               |            | กองทุน<br>ทั้งหมด |              | ປຣະເກກ<br>👻 ກົ້ <b>່งหมด</b> | สถานะ<br>▼ ทั้งหมด | 🗸 ค้นหา    |
|        | เลขที่เงินยืม 🛧 | เลขที่คำร้อง | กองทุน | วันที่เงินยืม | ประเภท     | วงเงินที่ขอเปิด   | ยอดเงินยืมคง | สถานะ                        |                    |            |
| 1      | 65-00011        | R65-00031    | 0300   | 15/12/2564    | เงินสด     | 500,000.00        | 0.00         | ได้รับคืนครบแล้ว             | สัญญาการยืมเงิน    | รายละเอียด |
| 2      | 65-00069        | R65-00185    | 0100   | 09/05/2565    | เงินสด     | 100,000.00        | 100,000.00   | เลขเงินยืมใหม่               | สัญญาการยืมเงิน    | รายละเอียด |
| 3      | C65-00013/2202  | R65-00097    |        | 14/02/2565    | บัตรเครดิต | 854.95            | -3,315.05    | ได้รับคืนแล้วบางส่วน         | สัญญาการยืมเงิน    | รายละเอียด |
| 4      | C65-00013/2203  | R65-00097    |        | 14/02/2565    | บัตรเครดิต | 854.95            | 0.95         | ได้รับคืนแล้วบางส่วน         | สัญญาการยืมเงิน    | รายละเอียด |
| 5      | C65-00013/2204  | R65-00097    |        | 14/02/2565    | บัตรเครดิต | 0.00              | 0.00         | เลขเงินยืมใหม่               | สัญญาการยืมเงิน    | รายละเอียด |

ผู้ยืม สามารถตรวจสอบ สถานะ การคืนเงินได้ ด้วยการกดปุ่ม **รายละเอียด** เพื่อดูรายละเอียด 6.2.3. การคืน

| าถานะ | เงินยืม         |                   |                 |               |            |                   |                |                              |                    |            |
|-------|-----------------|-------------------|-----------------|---------------|------------|-------------------|----------------|------------------------------|--------------------|------------|
| ำค้นห | ٦               |                   |                 |               |            | กองทุน<br>ทั้งหมด |                | ປຣະເກກ<br>👻 ຕົ້ <b>ນ Hມດ</b> | สถานะ<br>▼ ทั้งหมด | 🗸 ค้นหา    |
|       | เลขที่เงินยืม 🛧 | เลขที่คำร้อง      | กองทุน          | วันที่เงินยืม | ประเภท     | วงเงินที่ขอเปิด   | ยอดเงินยืมคง   | สถานะ                        |                    |            |
| 1     | 65-00011        | R65-00031         | 0300            | 15/12/2564    | เงินสด     | 500,000.00        | 0.00           | ได้รับคืนครบแล้ว             | สัญญาการยืมเงิน    | รายละเอียด |
| 2     | 65-00069        | R65-00185         | 0100            | 09/05/2565    | เงินสด     | 100,000.00        | 100,000.00     | เลขเงินยืมใหม่               | สัญญาการยืมเงิน    | รายละเอียด |
| 3     | C65-00013/2202  | R65-00097         |                 | 14/02/2565    | บัตรเครดิต | 854.95            | -3,315.05      | ได้รับคืนแล้วบางส่วน         | สัญญาการยืมเงิน    | รายละเอียด |
| 4     | C65-00013/2203  | R65-00097         |                 | 14/02/2565    | บัตรเครดิต | 854.95            | 0.95           | ได้รับคืนแล้วบางส่วน         | สัญญาการยืมเงิน    | รายละเอียด |
| 5     | C65-00013/2204  | R65-00097         |                 | 14/02/2565    | บัตรเครดิต | 0.00              | 0.00           | เลขเงินยืมใหม่               | สัญญาการยืมเงิน    | รายละเอียด |
|       |                 |                   |                 |               |            |                   |                |                              |                    |            |
|       | <del>~</del>    | รายละเอียดเงินยืเ | ม เลขที่ C64-00 | 006/2108      |            |                   |                |                              |                    |            |
|       |                 | วันที่            | ประเภท          | ก่อนคืน       | คืน        | เหลือ รูปภาพ      | พใบเสร็จ สถานะ | อัพ                          | ion                |            |
|       |                 | 1 2021-08-30      | ใบเสร็จ         | 10,000.00     | 1,000.00   | 9,000.00          | ผ่านการตร      | 20aaou 30/                   | /08/202114:44:40   |            |

1,000.00

|   | <u>ج</u> ا   | <u> </u>    | <u>vy 14 va</u> a a | ิย               | <b>υ</b> η ι |
|---|--------------|-------------|---------------------|------------------|--------------|
| - | หากเปน สถานะ | เลขเงนยมไหม | และยงเมโดมการคนเงน  | ระบบจะแสดงขอความ | <u>ยงเม</u>  |

ย้อนกลับ

## <u>มีการคืนเงิน</u>

| สถาน   | ะเงินยืม        |              |        |               |                       |                   |              |                                    |                    |            |
|--------|-----------------|--------------|--------|---------------|-----------------------|-------------------|--------------|------------------------------------|--------------------|------------|
| คำคันเ | 'n              |              |        |               |                       | กองทุน<br>ทั้งหมด |              | ประเภท <ul> <li>ทั้งหมด</li> </ul> | สถานะ<br>▼ ทั้งหมด | 🗸 ค้นหา    |
|        | เลขที่เงินยืม 🛧 | เลขที่คำร้อง | กองทุน | วันที่เงินยืม | ประเภท                | วงเงินที่ขอเปิด   | ยอดเงินยืมคง | สถานะ                              |                    |            |
| 1      | 65-00069        | R65-00185    | 0100   | 09/05/2565    | เงินสด                | 100,000.00        | 100,000.00   | เลขเงินยืมใหม่                     | สัญญาการยืมเงิน    | รายละเอียด |
| 2      | C65-00013/2204  | R65-00097    |        | 14/02/2565    | บัตรเครดิต            | 0.00              | 0.00         | เลขเงินยืมใหม่                     | สัญญาการยืมเงิน    | รายละเอียด |
| 3      | C65-00013/2205  | R65-00097    |        | 14/02/2565    | บัตรเครดิต            | 0.00              | 0.00         | เลขเงินยืมใหม่                     | สัญญาการยืมเงิน    | รายละเอียด |
| 4      | C65-00014/2202  | R65-00098    |        | 17/02/2565    | บัตรเครดิต            | 0.00              | 0.00         | เลขเงินยืมใหม่                     | สัญญาการยืมเงิน    | รายละเอียด |
| 5      | C65-00014/2203  | R65-00098    |        | 17/02/2565    | บัตรเครดิต            | 0.00              | 0.00         | เลขเงินยืมใหม่                     | สัญญาการยืมเงิน    | รายละเอียด |
| 6      | C65-00014/2204  | R65-00098    |        | 17/02/2565    | บัตรเครดิต            | 0.00              | 0.00         | เลขเงินยืมใหม่                     | สัญญาการยืมเงิน    | รายละเอียด |
| 7      | C65-00014/2205  | R65-00098    |        | 17/02/2565    | มัตรเครดิต            | <u>8.6</u> 0      | 0.00         | เลขเงินยืมใหม่                     | สัญญาการยืมเงิน    | รายละเอียด |
| 8      | C65-00016/2204  | R65-00105    |        | 03/03/2565    | ั () ยังไม่มีกา<br>ปั | เรคืนเงิน X<br>30 | 0.00         | เลขเงินยืมใหม่                     | สัญญาการยืมเงิน    | รายละเอียด |

# 7. บัตรเครดิต

- 7.2. ขั้นตอน บัตรเครดิต
  - 7.2.1. เลือกเมนู บัตรเครดิต

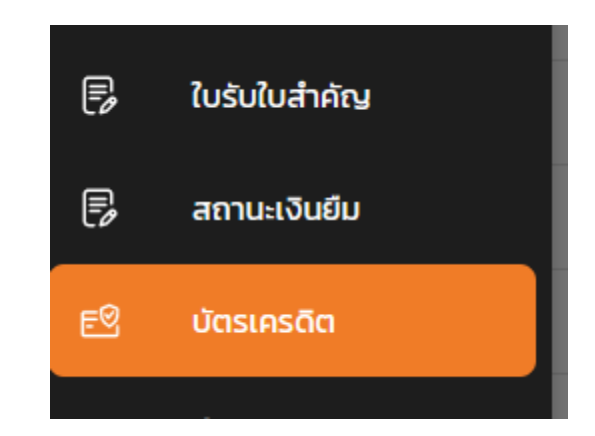

# 7.2.2. หน้าเมนู บัตรเครดิต

| รายชื่อ | ายชื่อมัตรเครดิต     |                  |               |              |            |                       |  |  |  |
|---------|----------------------|------------------|---------------|--------------|------------|-----------------------|--|--|--|
| คำค้นห  | ่ำค้นหา เ            |                  |               |              |            |                       |  |  |  |
|         | ผู้ถือครอง           | หมายเลขบัตร      | ธนาคาร        | วงเงิน       | สถานะ      |                       |  |  |  |
| 1       | ชื่อจริง 1 นามสกุล 1 | 4546299007568117 | ธนาคารกรุงเทพ | 100,000.00   | ใช้งานอยู่ | ใบแจ้งหนี้ รายละเอียด |  |  |  |
| 2       | ชื่อจริง 1 นามสกุล 1 | 4546299008790116 | ธนาคารกรุงเทพ | 100,000.00   | ใช้งานอยู่ | ใบแจ้งหนี้ รายละเอียด |  |  |  |
| 3       | ชื่อจริง 1 นามสกุล 1 | 4546299005055117 | ธนาคารกรุงเทพ | 500,000.00   | ใช้งานอยู่ | ใบแจ้งหนี้ รายละเอียด |  |  |  |
| 4       | ชื่อจริง 1 นามสกุล 1 | 4546299004602117 | ธนาคารกรุงเทพ | 1,000,000.00 | ใช้งานอยู่ | ใบแจ้งหนี้ รายละเอียด |  |  |  |

7.2.3. เมื่อคลิกที่รายการบัตรเครดิต ระบบจะแสดงหน้า หน้ารายละเอียดบัตรเครดิต ที่เลือก

| รายละเอียดบัตรเครดิต        | $\times$ |
|-----------------------------|----------|
| ชื่อผู้ถือบัตร (ภาษาไทย)    |          |
| ชื่อจริง 1 นามสกุล 1        |          |
| ชื่อผู้ถือบัตร (ภาษาอังกฤษ) |          |
| S.JIARASUKSAKUN             |          |
| หมายเลขบัตรเครดิต           |          |
| 4546299007568117            |          |
| วงเงินที่ขอเปิด             |          |
| 100000.00                   |          |
| วันออกบัตร                  |          |
| 07/06/4193                  |          |
| วันหมดอายุ                  |          |
| 30/05/4194                  |          |
| ประเภทบัตรเครดิต            |          |
| Visa                        |          |
|                             | ปิด      |

 7.2.4. เมื่อคลิกที่ปุ่ม ใบแจ้งหนี้ รายการบัตรเครดิต ระบบจะแสดงหน้า ประวัติใบแจ้งหนี้ ของ รายการบัตรเครดิตที่เลือก

| รายชื่อ | บัตรเครดิต           |                  |               |              |            |            |            |
|---------|----------------------|------------------|---------------|--------------|------------|------------|------------|
| คำค้นห  | ٦                    | สถานะ<br>ทั้งหมด | 🗸 ค้นหา       |              |            |            |            |
|         | ผู้ถือครอง           | หมายเลขบัตร      | ธนาคาร        | วงเงิน       | สถานะ      |            | I          |
| 1       | ชื่อจริง 1 นามสกุล 1 | 4546299007568117 | ธนาคารกรุงเทพ | 100,000.00   | ใช้งานอยู่ | ใบแจ้งหนี้ | รายละเอียด |
| 2       | ชื่อจริง 1 นามสกุล 1 | 4546299008790116 | ธนาคารกรุงเทพ | 100,000.00   | ใช้งานอยู่ | ใบแจ้งหนี้ | รายละเอียด |
| 3       | ชื่อจริง 1 นามสกุล 1 | 4546299005055117 | ธนาคารกรุงเทพ | 500,000.00   | ใช้งานอยู่ | ใบแจ้งหนี้ | รายละเอียด |
| 4       | ชื่อจริง 1 นามสกุล 1 | 4546299004602117 | ธนาคารกรุงเทพ | 1,000,000.00 | ใช้งานอยู่ | ใบแจ้งหนี้ | รายละเอียด |

7.2.5. เมื่อคลิกที่ปุ่ม **รายละเอียด** รายการบัตรเครดิต ระบบจะแสดงหน้า ประวัติการใช้งานบัตร เครดิต ของรายการบัตรเครดิตที่เลือก

| รา | ายชื่อมัตรเครดิต |                      |                  |               |              |            |     |          |      |         |
|----|------------------|----------------------|------------------|---------------|--------------|------------|-----|----------|------|---------|
| คำ | ำคันหา ก่า       |                      |                  |               |              |            |     |          |      | ค้นหา   |
|    |                  | ผู้ถือครอง           | หมายเลขบัตร      | ธนาคาร        | วงเงิน       | สถานะ      |     |          |      |         |
|    | 1                | ชื่อจริง 1 นามสกุล 1 | 4546299007568117 | ธนาคารกรุงเทพ | 100,000.00   | ใช้งานอยู่ | ໃບເ | เจ้งหนี้ | รายส | ละเอียด |
|    | 2                | ชื่อจริง 1 นามสกุล 1 | 4546299008790116 | ธนาคารกรุงเทพ | 100,000.00   | ใช้งานอยู่ | ໃບເ | เจ้งหนี้ | รายส | าะเอียด |
|    | 3                | ชื่อจริง 1 นามสกุล 1 | 4546299005055117 | ธนาคารกรุงเทพ | 500,000.00   | ใช้งานอยู่ | ໃບເ | เจ้งหนี้ | รายส | าะเอียด |
|    | 4                | ชื่อจริง 1 นามสกุล 1 | 4546299004602117 | ธนาคารกรุงเทพ | 1,000,000.00 | ใช้งานอยู่ | ໃບເ | เจ้งหนี้ | รายส | าะเอียด |

|                 | ประวัติการใช้งานบัตรเครดิต                                                                                 |           |         |  |                    |            |  |  |  |
|-----------------|----------------------------------------------------------------------------------------------------|-----------|---------|--|--------------------|------------|--|--|--|
| การแสดงผลข้อมูล | การแสดงผลข้อมูล รายละเอียดทั้งหมด 🗸 เลืออกตามรอบบิล กรุณาเลือก ปี 🗸 กรุณาเลือกเดือน 🗸 ค้นหา ล้างการตั้งค่า |           |         |  |                    |            |  |  |  |
| # เลขเงินยืม    | วันที่บันทึก                                                                                               | วันที่ใช้ | ร้านค้า |  | ยอดที่ใช้ สกุลเงิน | ยอดบันทึก  |  |  |  |
| 1 -             | 2021-07-20                                                                                                 |           | Central |  | 100,000.00 Baht    | 100,000.00 |  |  |  |
|                 |                                                                                                    |           |         |  |                    | ปิด        |  |  |  |

## 8. จัดการสิทธิตัวแทน

สิทธิตัวแทน คือ การมอบอำนาจให้ตัวแทนสามารทำทุกอย่าง แทนได้ ยกเว้นการมอบสิทธิเลขเงินยืม

- 8.2. ขั้นตอนการเพิ่มสิทธิตัวแทน
  - 8.2.1. เลือกเมนู จัดการสิทธิตัวแทน

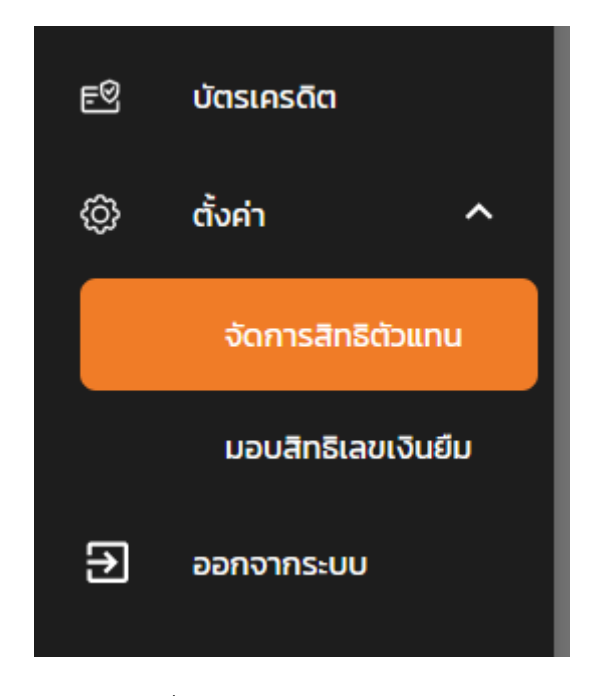

#### 8.2.2. ระบบแสดงหน้ารายชื่อตัวแทน

| รายชื่อตัวแทน |                        |                         |                        |            |             |
|---------------|------------------------|-------------------------|------------------------|------------|-------------|
| ำค้นหา        |                        |                         | สถานะ<br>ทั้งหมด 👻     | ค้นหา      | ເพิ່ມຕັວແກນ |
| # รหัสพนักงาน | ชื่อ-นามสกุล           | หน่วยงาน                | วันที่เริ่มสิ ใช้งานลำ | สถานะ      |             |
| 1 40          | ชื่อจริง 40 นามสกุล 40 | มจธ.(บางมด) - คณะสถาปัต | 27/08/2021 27/08/2021  | ใช้งานอยู่ | ลบ          |

#### 8.2.3. กดปุ่ม **เพิ่มตัวแทน**

| รายชื่อตัวแทน |                        |                         |                         |                   |  |
|---------------|------------------------|-------------------------|-------------------------|-------------------|--|
| คำค้นหา       |                        |                         | สถานะ<br>ทั้งหมด →      | ค้นหา เพิ่มตัวแทน |  |
| # รหัสพนักงาน | ชื่อ-นามสกุล           | หน่วยงาน                | วันที่เริ่มสิ ใช้งานล่า | สถานะ             |  |
| 1 40          | ชื่อจริง 40 นามสกุล 40 | มจธ.(บางมด) - คณะสถาปัต | 27/08/2021 27/08/2021   | ใช้งานอยู่ ลบ     |  |
|               |                        |                         |                         |                   |  |

# 8.2.4. ระบบแสดงหน้าเพิ่มตัวแทน ผู้ยืม ทำการเลือก ตัวแทน และกดปุ่ม **เลือก**

|         | เพิ่มตัวแทน          |             |                                                |       |   |  |  |
|---------|----------------------|-------------|------------------------------------------------|-------|---|--|--|
| คำค้นหา |                      |             |                                                | ค้นหา |   |  |  |
| #       | ชื่อ-นามสกุล         | รหัสพนักงาน | หน่วยงาน                                       |       | ^ |  |  |
| 1       | ชื่อจริง 1 นามสกุล 1 | 1           | มจธ.(บางมด) - คณะสถาปัตยกรรมศาสตร์และการออกแบบ |       |   |  |  |
| 2       | ชื่อจริง 2 นามสกุล 2 | 2           | มจธ.(บางมด) - คณะสถาปัตยกรรมศาสตร์และการออกแบบ |       |   |  |  |
| 3       | ชื่อจริง 3 นามสกุล 3 | 3           | มจธ.(บางมด) - คณะสถาปัตยกรรมศาสตร์และการออกแบบ |       |   |  |  |
| 4       | ชื่อจริง 4 นามสกุล 4 | 4           | มจธ.(บางมด) - คณะสถาปัตยกรรมศาสตร์และการออกแบบ |       |   |  |  |
| -       | 4- <u>-</u>          | -           | 2 - 2                                          |       | * |  |  |
| เลือก   |                      |             |                                                | Ūa    |   |  |  |

 8.2.5. ระบบแสดงรายชื่อตัวแทนที่ผู้ยืมเลือก ผู้ยืมสามารถเข้าไปจัดการสิทธิตัวแทนได้ โดยคลิกที่แถว รายชื่อตัวแทน

| รายชื่อตัวแทน |                        |                         |                         |             |    |
|---------------|------------------------|-------------------------|-------------------------|-------------|----|
| คำค้นหา       |                        | สถานะ<br>ทั้งหมด →      | ค้นหา                   | ເพີ່ມຕັວແກບ |    |
| # รหัสพนักงาน | ชื่อ-นามสกุล           | หน่วยงาน                | วันที่เริ่มสิ ใช้งานล่า | สถานะ       |    |
| 1 40          | ชื่อจริง 40 นามสกุล 40 | มจธ.(บางมด) - คณะสถาปัต | 27/08/2021 27/08/2021   | ใช้งานอยู่  | au |
| 2 1           | ชื่อจริง 1 นามสกุล 1   | มจธ.(บางมด) - คณะสถาปัต | 30/08/2021              | ใช้งานอยู่  | au |

# 8.2.6. กำหนดให้ตัวแทนยัง <u>ใช้งานอยู่</u> หรือ <u>ระงับชั่วคราว</u>

|                   | รายละเอียดตัวแทน ×                             |
|-------------------|------------------------------------------------|
| รหัสพนักงาน       | 1                                              |
| ชื่อ-นามสกุล      | ชื่อจริง 1 นามสกุล 1                           |
| หน่วยงาน          | มจธ.(บางมด) - คณะสถาปัตยกรรมศาสตร์และการออกแบบ |
| วันที่เริ่มสิทธิ์ | 30/08/2021                                     |
| ใช้งานล่าสุด      | Invalid Date                                   |
| สถานะ             | ใช้งานอยู่                                     |
| ระงับชั่วคราว     | ΰα                                             |

# 8.2.7. หากต้องการลบตัวแทน ให้กดปุ่ม **ลบ**

| รายชื่อ | ตัวแทน      |                        |                     |                         |            |             |
|---------|-------------|------------------------|---------------------|-------------------------|------------|-------------|
| คำค้นห  | ı           |                        |                     | สถานะ<br>ทั้งหมด →      | ค้นหา      | ເพົ່ມຕັວແກນ |
| #       | รหัสพนักงาน | ชื่อ-นามสกุล           | หน่วยงาน            | วันที่เริ่มสิ ใช้งานล่า | สถานะ      |             |
| 1       | 40          | ชื่อจริง 40 นามสกุล 40 | มจธ.(บางมด) - คณะสถ | 27/08/2021 27/08/2021   | ใช้งานอยู่ | au          |
| 2       | 1           | ชื่อจริง 1 นามสกุล 1   | มจธ.(บางมด) - คณะสถ | 30/08/2021              | ใช้งานอยู่ | au          |

#### 9. มอบสิทธิเลขเงินยืม

มอบสิทธิเลขเงินยืม คือ User ที่เรามอบสิทธิให้ สามารถนำเลขเงินยืมของเราส่งใช้คืนได้ ซึ่งการส่งใช้คืนด้วย ใบเสร็จหรือเงินสดจะมีให้เลือกว่า ใช้เงินยืมของตัวเอง หรือ ของคนอื่น

การคืนเงิน ×

#### ยอดเงินใบเสร็จที่ใช้ได้

|                               | 900.00 |
|-------------------------------|--------|
| กรุณา เลือกเจ้่าของเลขเงินยืม |        |
| เลขเงินยืมของตัวเอง           | •      |
| เลขเงินยืมของตัวเอง           |        |
| ชื่อจริง 8 นามสกุล 8          |        |
| เลขที่ยืม                     |        |
|                               | •      |

- 9.2. ขั้นตอนการมอบสิทธิเลขเงินยืม
  - 9.2.1. เลือกเมนู มอบสิทธิเลขเงินยืม

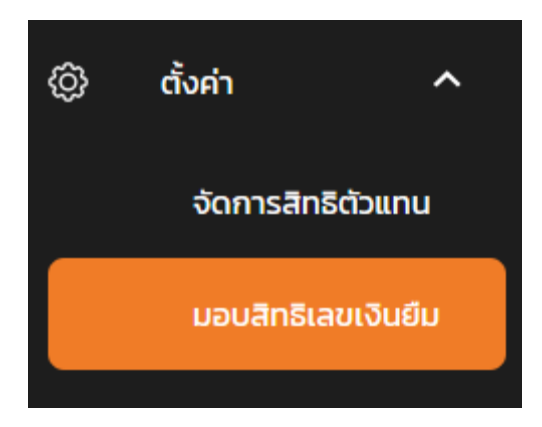

# 9.2.2. ระบบแสดงหน้ารายชื่อมอบสิทธิ

| มอบสิทธิเลขเงินยืม         |                                                |                   |                |
|----------------------------|------------------------------------------------|-------------------|----------------|
| กำคันหา                    |                                                |                   | ค้นหา มอบสิทธิ |
| # รกัสพนักงาน ชื่อ-นามสกุล | หน่วยงาน                                       | วันที่เริ่มสิทธิ์ |                |
| 1 4 ชื่อจริง 4 นามสกุล 4   | มจธ.(บางมด) - คณะสถาปัตยกรรมศาสตร์และการออกแบบ | 30/07/2565        | au             |

# 9.2.3. กดปุ่ม เพิ่มมอบสิทธิ

|         |                      | มอบสิทธิ์เลขเงินยืม |                                                | ×     |   |
|---------|----------------------|---------------------|------------------------------------------------|-------|---|
| คำค้นหา |                      |                     | (                                              | ค้นหา |   |
| #       | ชื่อ-นามสกุล         | รหัสพนักงาน         | หน่วยงาน                                       |       | ^ |
| 1       | ชื่อวริง 1 นามสกุล 1 | 1                   | มจธ.(บางมด) - คณะสถาปัตยกรรมศาสตร์และการออกแบบ | J     |   |
| 2       | ชื่องริง 2 นามสกุล 2 | 2                   | มจธ.(บางมด) - คณะสถาปัตยกรรมศาสตร์และการออกแบบ | J     |   |
| 3       | ชื่อวริง 3 นามสกุล 3 | 3                   | มจธ.(บางมด) - คณะสถาปัตยกรรมศาสตร์และการออกแบบ | J     |   |
| 4       | ชื่อวริง 4 นามสกุล 4 | 4                   | มจธ.(บางมด) - คณะสถาปัตยกรรมศาสตร์และการออกแบบ | J     |   |
| 5       | ชื่อวริง 5 นามสกุล 5 | 5                   | มจธ.(บางมด) - คณะสถาปัตยกรรมศาสตร์และการออกแบบ | J     |   |
|         |                      |                     |                                                |       | ~ |
| เลือก   |                      |                     |                                                | ປົດ   |   |

# 9.2.4. ระบบแสดงหน้าเพิ่มมอบสิทธิ ผู้ยืม ทำการเลือก มอบสิทธิ และกดปุ่ม เลือก

|      |      |                      | มอบสิทธิ์เลขเงินยืม |                                                | )     | × |
|------|------|----------------------|---------------------|------------------------------------------------|-------|---|
| คำค่ | านหา | 1                    |                     | (                                              | ค้นหา |   |
| ,    | #    | ชื่อ-นามสกุล         | รหัสพนักงาน         | หน่วยงาน                                       |       | ^ |
|      | 1    | ชื่อจริง 1 นามสกุล 1 | 1                   | มจธ.(บางมด) - คณะสถาปัตยกรรมศาสตร์และการออกแบบ | ı     |   |
|      | 2    | ชื่อจริง 2 นามสกุล 2 | 2                   | มจธ.(บางมด) - คณะสถาปัตยกรรมศาสตร์และการออกแบบ | ı     |   |
|      | 3    | ชื่อจริง 3 นามสกุล 3 | 3                   | มจธ.(บางมด) - คณะสถาปัตยกรรมศาสตร์และการออกแบบ | ı     |   |
|      | 4    | ชื่อจริง 4 นามสกุล 4 | 4                   | มจธ.(บางมด) - คณะสถาปัตยกรรมศาสตร์และการออกแบบ | ı     |   |
|      | 5    | ชื่อจริง 5 นามสกุล 5 | 5                   | มจธ.(บางมด) - คณะสถาปัตยกรรมศาสตร์และการออกแบบ | ,     |   |
| เลือ | n    |                      |                     |                                                | ע     | a |

# 9.2.5. ระบบแสดงรายชื่อมอบสิทธิที่ผู้ยืมเลือก ผู้ยืมสามารถเข้าไปจัดการสิทธิมอบสิทธิได้ โดยคลิกที่ แถวรายชื่อมอบสิทธิ

| มอบส  | ากธิเลขเงินยืม |                        |                                                |                   |       |          |
|-------|----------------|------------------------|------------------------------------------------|-------------------|-------|----------|
| คำคัน | н              |                        |                                                |                   | ค้นหา | มอบสิทธิ |
| #     | รหัสพนักงาน    | ชื่อ-นามสกุล           | หน่วยงาน                                       | วันที่เริ่มสิทธิ์ |       |          |
| 1     | 4              | ชื่อจริง 4 นามสกุล 4   | มจธ.(บางมด) - คณะสถาปัตยกรรมศาสตร์และการออกแบบ | 30/07/2565        |       | au       |
| 2     | 10             | ชื่อจริง 10 นามสกุล 10 | มอธ.(บางมด) – คณะสถาปัตยกรรมศาสตร์และการออกแบบ | 30/07/2565        |       | au       |

# 9.2.6. หากต้องการลบมอบสิทธิ ให้กดปุ่ม ลบ

| มอบสิทธิเลขเงินยืม |                        |                                                |                   |                |
|--------------------|------------------------|------------------------------------------------|-------------------|----------------|
| คำคันหา            |                        |                                                |                   | ค้นหา มอบสิทธิ |
| # รหัสพนักงาน      | ชื่อ-นามสกุล           | หม่วยงาน                                       | วันที่เริ่มสิทธิ์ |                |
| 1 4                | ชื่อจริง 4 นามสกุล 4   | มจธ.(บางมด) - คณะสถาปัตยกรรมศาสตร์และการออกแบบ | 30/07/2565        | ลบ             |
| 2 10               | ชื่อจริง 10 เทมสกุล 10 | มจธ (บางมด) - คณะสถาปัตยกรรมศาสตร์และการออกแบบ | 30/07/2565        | au             |
| 2 10               | ชื่องริง 10 นามสกุล 10 | มจะ(บางมด) - คณะสถาปัตยกรรมศาสตร์และการออกแบบ  | 30/07/2565        | au             |

| คุณต้องการลบการมอบสิทธิ์เลขเงินยืม ของ ชื่อจริง 10 นามสกุล 10 ใช่หรือไม่<br>ลบ ยกเลิ | < |
|--------------------------------------------------------------------------------------|---|
| ลบ ยกเลี                                                                             |   |
|                                                                                      | ก |